# NGS Analysis Using Galaxy

- Sequences and Alignment Format
- Galaxy overview and Interface
- Getting Data in Galaxy
- Analyzing Data in Galaxy
  - Quality Control
  - Mapping Data
- History and workflow
- Galaxy Exercises

# UCR Galaxy homepage (https://galaxy.bioinfo.ucr.edu)

### 🗧 Galaxy

| Tools                        |
|------------------------------|
| Get Data                     |
| Send Data                    |
| ENCODE Tools                 |
| Lift-Over                    |
| Text Manipulation            |
| Filter and Sort              |
| Join, Subtract and Group     |
| Convert Formats              |
| Extract Features             |
| Fetch Sequences              |
| Fetch Alignments             |
| Get Genomic Scores           |
| Operate on Genomic Intervals |
| <u>Statistics</u>            |
| Wavelet Analysis             |
| Graph/Display Data           |
| Regional Variation           |
| Multiple regression          |
| Multivariate Analysis        |
| Evolution                    |
| Motif Tools                  |
| Multiple Alignments          |
| Metagenomic analyses         |
| FASTA manipulation           |
| NGS: QC and manipulation     |
| NGS: Mapping                 |
| NGS: Indel Analysis          |
| NGS: RNA Analysis            |
| <                            |

| Institute for Integrative |
|---------------------------|
| Genome Biology            |

### Welcome to IIGB's Galaxy Server!

### Overview

Galaxy is an open, highly customizable, web-based platform for the analysis of next generation sequence data and many other biological data types. It enables users to run computationally demanding next generation sequencing analysis tasks on powerful server hardware from a graphical web browser-based user interface rather than the Linux command-line. A subset of of application supported by Galaxy is given in the left pane. Much more detailed descriptions of Galaxy's basic functionalities including user tutorials are available <u>here</u>.

### Why Local Galaxy Service?

There are many advantages of using a local Galaxy server here at UCR rather than public test instances of Galaxy available on the internet. The most important are: (1) shorter waiting queues for analysis tasks; (2) elimination of time consuming uploads of large data sets; (3) support for analyzing much larger data sets than this is possible on public services; (4) the ability to customize software tools and database collections.

### How to Gain Access?

This instance of Galaxy runs on IIGB's high performance compute (HPC) infrastructure, called Biocluster. As such its usage is covered by the annual registration fee for this infrastructure (see <u>here</u> for details). Users with an active Biocluster account can access this Galaxy service using their existing user name and password without any extra cost. New account requests for this service can be sent to <u>support@biocluster.ucr.edu</u>.

### Additional Databases and Sofware Tools

Support requests for including additional reference genomes and software tools on IIGB's Galaxy server can be sent to <a href="mailto:support@biocluster.ucr.edu">support@biocluster.ucr.edu</a>

### Workshops on Galaxy

Past and future UCR workshop events on using Galaxy are listed <u>here</u>. The user manual from previous workshops can be accessed <u>here</u>.

Enter IIGB's Galaxy Service To enter this service, click here.

# SNP-seq Analysis dataset

- Data source: SRR038850 sample from experiment published by Kaufman *et al* (2012, GSE20176)
  - Understand the target molecular mechanisms underlying AP1 function
- Fastq File:

http://biocluster.ucr.edu/~rkaundal/Galaxy\_workshop/Snpseq/SRR038850.fastq

• TAIR10 Genome:

http://biocluster.ucr.edu/~rkaundal/Galaxy\_workshop/Snpseq/tair10chr.fasta

http://www.ncbi.nlm.nih.gov/geo/query/acc.cgi?acc=GSE20176

# SNP-seq pipeline

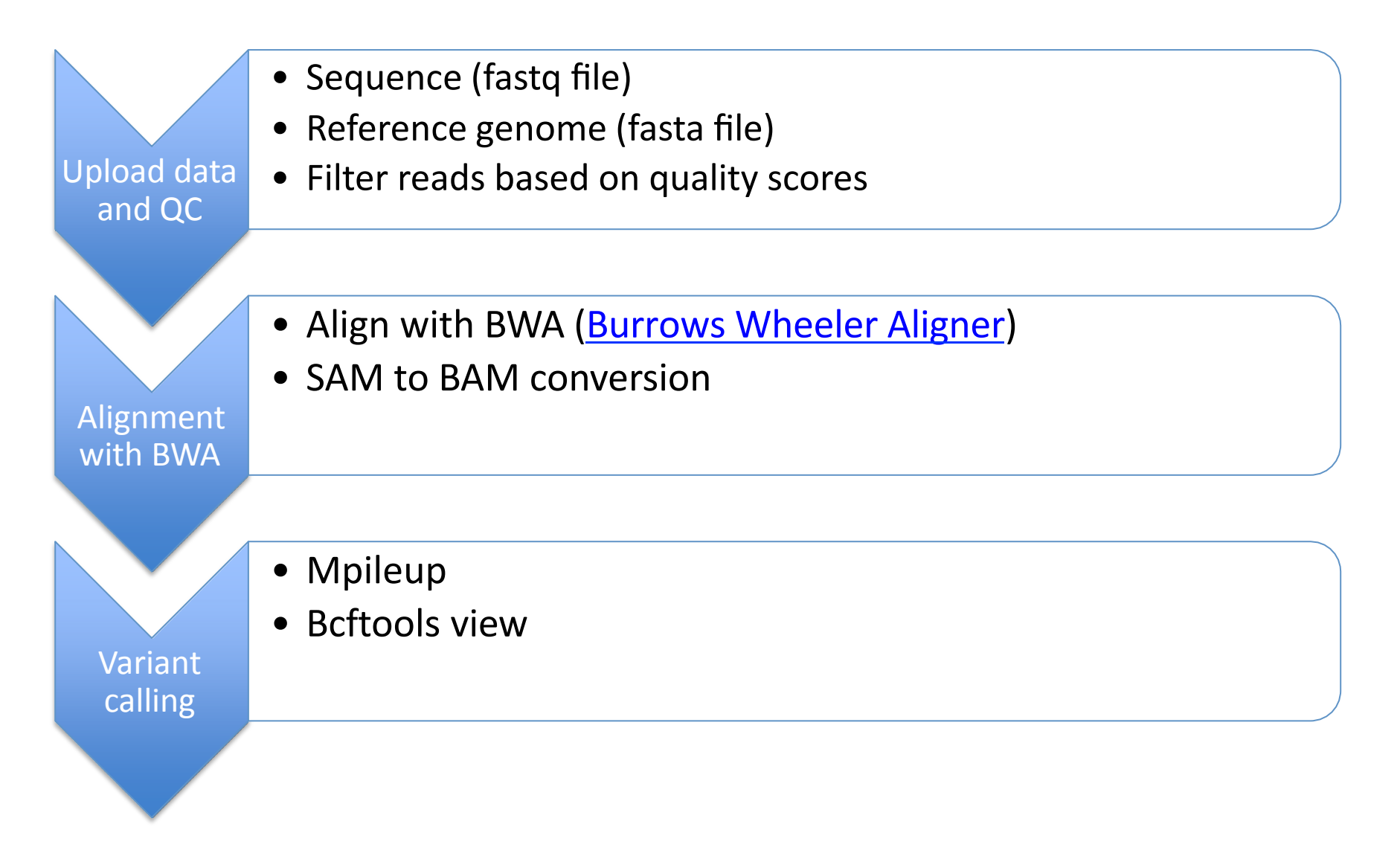

# Upload data

Go to "Get Data", click open "Upload File from your computer". Then specify the following list of URLs in URL/Text box

http://biocluster.ucr.edu/~rkaundal/Galaxy\_workshop/Snpseq/SRR038850.fastq http://biocluster.ucr.edu/~rkaundal/Galaxy\_workshop/Snpseq/tair10chr.fasta

| 💳 Galaxy                                                                                                    | Analyze Data Workflow Shared Data - Visualization - Help - User -                                                                                                    |                 |                                                                       | Using 0%                       |
|----------------------------------------------------------------------------------------------------|----------------------------------------------------------------------------------------------------|-----------------|-----------------------------------------------------------------------|--------------------------------|
| Tools                                                                                                    | Upload File (version 1.1.3)                                                                                                    | н               | listory                                                               | C 0                            |
| search tools<br><u>Get Data</u><br><u>Upload File</u> from your computer<br><u>UCSC Main</u> table browser<br><u>UCSC Test</u> table browser<br><u>UCSC Archaea</u> table browser<br><u>BX</u> table browser<br><u>EBI SRA ENA SRA</u><br><u>Get Microbial Data</u> | Opload File (Version 1.1.3)         File Format:         Auto-detect         Which format? See help below         File:         Browse         No file selected.         TIP: Due to browser limitations, uploading files larger than 2GB is guaranteed to fail. To upload large files, use the URL method (below) or FTP (iby the site administrator).         URL/Text:         http://biocluster.ucr.edu/~rkaundal         /Galaxy_workshop/Snpseq/SRR038850.fastq         http://biocluster.ucr.edu/~rkaundal         /Galaxy_workshop/Snpseq/tair10chr.fasta | (if enabled     | Innamed history<br>bytes<br>Your history is em<br>Data' on the left p | Phys. Click 'Get bane to start |
| <u>BioMart</u> Test server<br><u>CBI Rice Mart</u> rice mart<br><u>GrameneMart</u> Central server                                                                                                    | Files uploaded via FTP:       File     Size                                                                                                    |                 |                                                                       |                                |
| modENCODE fly server<br>Flymine server<br>Flymine test server<br>modENCODE modMine server<br>MouseMine server<br>Ratmine server<br>YeastMine server<br>metabolicMine server<br>modENCODE worm server<br>WormBase server                                             | Your FTP upload directory contains no files.         To upload files greater than 2GB in size, it is recommended that you upload your files on any webserver as biocluster and then paste the URL to your file in the URL/Text box. You may use filezilla and transfer the file to your .html directory in your biocluster account. The url of your file will be (http://biocluster.ucr.edu/~username/filename)         Convert spaces to tabs:                                                                                                    |                 |                                                                       |                                |
| Wormbase test server                                                                                                    | Auto-detect  The system will attempt to detect Axt, Fasta, Fastosolexa, Gff, Gff3, Html, Lav, Maf, Tabular, Wiggle, Bed and Interval (Bed with headers) formats.                                                                                                    | s. If your file |                                                                       | >                              |

# Convert Fastq file to sanger format

- Select NGS: QC and manipulation and Fastq groomer
- The FASTQ Groomer tool is used to verify and convert between the known FASTQ variants.
- After grooming, the user is presented with a valid FASTQ format that is accepted by all downstream analysis tools.

| 🗧 Galaxy                          | Analyze Data Workflow Shared Data - Visualization - Help - User -                                                                                                    |                      | Using 0%         |
|-----------------------------------|----------------------------------------------------------------------------------------------------|----------------------|------------------|
| Tools                             | FASTQ Groomer (version 1.0.4)                                                                                                    | History              | C ¢              |
| Graph /Display Data               | File to groop                                                                                                    | Unnamed history      |                  |
| Regional Variation                | 1: http://bioluster.ucr.edu/~rkaundal/Galaxy_workshop/Snpseq/SRR038850.fastq                                                                                                    | 182.4 MB             | 0 🖻              |
| Multiple regression               | Input FASTO quality scores type:                                                                                                    |                      |                  |
| Multivariate Analysis             | Saner 0                                                                                                    | <u>2:</u>            |                  |
| Evolution                         | Advanced Options                                                                                                    | /Galaxy workshop/    | /Snpseq/tair10ch |
| Motif Tools                       | Hild Avanced Options                                                                                                    | <u>r.fasta</u>       |                  |
| Multiple Alignments               |                                                                                                    | 1.                   | @ // %           |
| Metagenomic analyses              | Execute                                                                                                    | http://biocluster.uc | r.edu/~rkaundal  |
| FASTA manipulation                |                                                                                                    | /Galaxy workshop/    | /Snpseq/SRR0388  |
| NGS: QC and manipulation          | What it does                                                                                                    | 50.fastq             |                  |
| FastQC: Comprehensive QC          | This to do a second conversion enters solution to the CACTO format                                                                                                    |                      |                  |
| reporting for short read sequence | This tool offers several conversions options relating to the FASTQ format.                                                                                                    |                      |                  |
| Barcode Splitter (ngs-tools)      | When using <i>Basic</i> options, the output will be <i>sanger</i> formatted or <i>cssanger</i> formatted (when the input is Color Space Sanger).                                                                                                    |                      |                  |
| Clip adapter sequences            | When converting, if a quality score fails outside of the target score range, it will be coerced to the closest available value (i.e. the minimum or maximum).                                                                                                    |                      |                  |
| ILLUMINA FASTQ                    | When converting between Solexa and the other formats, quality scores are mapped between Solexa and PHRED scales using the equations found in <u>Cock PJ</u> ,<br>Eiclds CI Corto N Henry ML Discore DM The Sanora FASTO file format for sequences with quality scores and the Solex/Illumina FASTO variants. Nucleic |                      |                  |
| FASTQ Groomer convert between     | Acids Res 2009 Dec 16.                                                                                                    |                      |                  |
| various FASTQ quality formats     | When converting between color space (csSanger) and base/sequence space (Sanger, Illumina, Solexa) formats, adapter bases are lost or gained; if gained,                                                                                                    |                      |                  |
| FASTQ splitter on joined paired   | the base 'G' is used as the adapter. You cannot convert a color space read to base space if there is no adapter present in the color space sequence. Any                                                                                                    |                      |                  |
| end reads                         | masked or ambiguous nucleotides in base space will be converted to 'N's when determining color space encoding.                                                                                                    |                      |                  |
| FASTQ joiner on paired end reads  |                                                                                                    |                      |                  |
| FASTQ Summary Statistics by       | Quality Score Comparison                                                                                                    |                      |                  |
| column                            | 555555555555555555555555555555555555555                                                                                                    |                      |                  |
| ROCHE-454 DATA                    |                                                                                                    |                      |                  |
| Build base quality distribution   |                                                                                                    |                      |                  |
| Select high quality segments      |                                                                                                    |                      |                  |
| Combine FASTA and QUAL into       | 33 59 64 73 104 126                                                                                                    |                      |                  |
| FASTQ                             | S - Sanger Phred+33, 93 values (0, 93) (0 to 60 expected in raw reads)                                                                                                    |                      |                  |
| AB-SOLID DATA                     | I - Illumina 1.3 Phred+64, 62 values (0, 62) (0 to 40 expected in raw reads)                                                                                                    |                      |                  |
| Convert SOLiD output to faste     | X - Solexa Solexa+64, 67 values (-5, 62) (-5 to 40 expected in raw reads)                                                                                                    |                      |                  |
| Compute quality statistics for    | Diagram adapted from http://en.wikipedia.org/wiki/FASTQ_format                                                                                                    |                      |                  |
| SOLID data                        | G Output from Illumina 1.8+ pipelines are Sanger encoded.                                                                                                    |                      |                  |
|                                   |                                                                                                    |                      |                  |

# Features available in history panel

- View, Edit, Delete file
- Size of the file
- Save the file
- Repeat the analysis

• / × 1: http://biocluster.ucr.edu/~rkaundal /Galaxy\_workshop/Snpseg/SRR0388 50.fastq 66.8 MB format: fastq, database: ? uploaded fastq file 🔚 🛈 🕑 (1) 📑 @SRR038850.12 HWI-EAS038:3:1:2:1948 ld CAAGCATCTTTTTTGAATTTCCCATTTATCCGTTTA +SRR038850.12 HWI-EAS038:3:1:2:1948 1€ @?@<@?@BBAAB@>>===?@AB?7=<:6>@A@:?:6 @SRR038850.16 HWI-EAS038:3:1:2:1261 1c AGTAGGAGCTTAGGCTCCCAAAGGCACGTGTCGCTG

# **FASTQ Summary Statistics**

• To understand the quality properties of the reads, one can run the FASTQ Summary Statistics tool from NGS: QC and manipulation.

| 💳 Galaxy                          | Analyze Data Workflow Shared Data - Visualization - Help - User -                                                                                                    | Using 0%                         |
|-----------------------------------|----------------------------------------------------------------------------------------------------|----------------------------------|
| Tools                             | FASTQ Summary Statistics (version 1.0.0)                                                                                                    | History C O                      |
| wavelet Analysis                  |                                                                                                    | Unnamed history                  |
| Graph/Display Data                | FASTQ File:                                                                                                    |                                  |
| Regional Variation                | 3: rASTQ Groomer on data 1                                                                                                    | 249.2 MB                         |
| Multiple regression               | Europe -                                                                                                    | 3: FASTQ Groomer on data 💿 🖉 💥   |
| Multivariate Analysis             | Execute                                                                                                    | 1                                |
| Evolution                         |                                                                                                    |                                  |
| Motif Tools                       | This tool creates summary statistics on a FASTQ file.                                                                                                    | 2: O / X                         |
| Multiple Alignments               | 1 TIP: This statistics report can be used as input for the <b>Boxplot</b> tools.                                                                                                    | /Galaxy workshop/Snpseg/tair10ch |
| Metagenomic analyses              |                                                                                                    | r.fasta                          |
| FASTA manipulation                | C                                                                                                    | - 0.00                           |
| NGS: QC and manipulation          | The output file will contain the following fields:                                                                                                    | 1: O U X                         |
| FastQC: Comprehensive QC          | column = column number (1 to 36 for a 36-cycles read Solexa file)                                                                                                    | /Galaxy workshop/Snpseg/SRR0388  |
| reporting for short read sequence | count = number of bases found in this column.                                                                                                    | 50.fastq                         |
| Barcode Splitter (ngs-tools)      | min = Lowest quality score value found in this column.<br>max = Highest quality score value found in this column.                                                                                          |                                  |
| Clin adapter sequences            | sum = Sum of quality score values for this column.                                                                                                    |                                  |
| <u>enp</u> dapter sequences       | mean = Mean quality score value for this column.                                                                                                    |                                  |
| ILLUMINA FASTQ                    | Q1 = 1st quartile quality score.                                                                                                    |                                  |
| FASTQ Groomer convert between     | med = Median quality score.                                                                                                    |                                  |
| various FASTQ quality formats     | Q3 = 510 quality score.                                                                                                    |                                  |
| FASTQ splitter on joined paired   | IW = 'Left-Whisker' value (for boxplotting).                                                                                                    |                                  |
| end reads                         | rW = 'Right-Whisker' value (for boxplotting).                                                                                                    |                                  |
| FASTO joiner on paired end reads  | outliers = Scores falling beyond the left and right whiskers (comma separated list).                                                                                                    |                                  |
|                                   | A_Count = Count of A nucleotides found in this column.                                                                                                    |                                  |
| Column                            | G Count = Count of G' nucleotides found in this column.                                                                                                    |                                  |
| country                           | T_Count = Count of 'T' nucleotides found in this column.                                                                                                    |                                  |
| ROCHE-454 DATA                    | N_Count = Count of 'N' nucleotides found in this column.                                                                                                    |                                  |
| Build base quality distribution   | Other_Nucs = Comma separated list of other nucleotides found in this column.                                                                                                    |                                  |
| Select high quality segments      | For example:                                                                                                    |                                  |
| Combine FASTA and OUAL inte       |                                                                                                    |                                  |
| EASTO                             | #count count min max sum mean 01 med 03 IQR 1W rW outliers A Count C Count C Count N Count other Dases (<br>1 1433355 2 33 45606057 31 4306291875 32 0 33 0 31 0 13 33 2 4 5 6 7 9 10 11 21 31 44 15 16 17 |                                  |
|                                   | 2 14336356 2 34 441135033 30.7703737965 30.0 33.0 33.0 3.0 26 34 2,4,5,6,7.8,9,10,11,12,13,14,15,16,17.                                                                                                    |                                  |
| AB-SOLID DATA                     | 3 14336356 2 34 433659182 30.2489127642 29.0 32.0 33.0 4.0 23 34 2,4,5,6,7,8,9,10,11,12,13,14,15,16,17,                                                                                                    |                                  |
| Convert SOLiD output to fastq     | 4 14336356 2 34 433635331 30.2472490917 29.0 32.0 33.0 4.0 23 34 2,4,5,6,7,8,9,10,11,12,13,14,15,16,17,                                                                                                    |                                  |
|                                   | 5 14336356 2 34 432498583 30.167957813 29.0 32.0 33.0 4.0 23 34 2,4,5,6,7,8,9,10,11,12,13,14,15,16,17,                                                                                                    |                                  |

# FASTQ Quality control

• To understand the quality properties of the reads, one can also run the FASTQC: Read QC reports from NGS: QC and manipulation.

| - Galaxy                                                                                                    | Analyze Data Workflow Shared Data + Visualization + Help + User +                                                                                                    | 2 2 2<br>8 2 2<br>8 9 9                                       | Using 0%                |
|----------------------------------------------------------------------------------------------------|----------------------------------------------------------------------------------------------------|---------------------------------------------------------------|-------------------------|
| Tools                                                                                                    | FastQC: Comprehensive QC version 0.53 0                                                                                                    | History                                                       | C 0                     |
| search tools                                                                                                    | Short read data from your current history: 3: FASTQ Groomer on data 1                                                                                                    | Workshop_test<br>249.3 MB                                     | 47 🖻                    |
| Get Data<br>Send Data<br>ENCODE Tools                                                                                      | Title for the output file - to remind you what the job was for:<br>FastQC<br>Letters and numbers only please - other characters will be removed                                                                                                    | 4: FASTQ Summary<br>Statistics on data 3                      | • 0 %                   |
| Text Manipulation                                                                                                    | Contaminant list:                                                                                                    | 3: FASTQ Groomer o                                            | <u>n data</u> 👁 🖉 💥     |
| Join, Subtract and Group                                                                                                   | tab delimited file with 2 columns: name and sequence. For example: Illumina Small RNA RT Primer CAAGCAGAAGACGGCATACGA                                                                                                    | 2:<br>http://biocluster.ucr                                   | ● Ø ⊠<br>.edu/~rkaundal |
| Extract Features                                                                                                    | Execute                                                                                                    | /Galaxy workshop/!<br>r.fasta                                 | Snpseq/tair10ch         |
| Fetch Sequences<br>Fetch Alignments<br>Get Genomic Scores<br>Operate on Genomic Intervals                                  | i) Purpose Quote from FastQC FastQC aims to provide a simple way to do some quality control checks on raw sequence data coming from high throughput sequencing pipelines. It provides a modular set of analyses which you can use to give a quick impression of whether your data has any problems of which you should be aware before doing any further analysis.                                                                                                    | 1:<br>http://biocluster.ucr<br>/Galaxy_workshop/:<br>50.fastq |                         |
| Statistics<br>Wavelet Analysis<br>Graph/Display Data<br>Regional Variation<br>Multiple regression<br>Multivariate Analysis | The main functions of FastQC are:<br>Import of data from BAM, SAM or FastQ files (any variant)<br>Providing a quick overview to tell you in which areas there may be problems<br>Summary graphs and tables to quickly assess your data<br>Export of results to an HTML based permanent report<br>Offline operation to allow automated generation of reports without running the interactive application<br><u>FastQC</u> is the best place to look for documentation – it's very good. Some features of the Galaxy wrapper you are using are described below. |                                                               |                         |
| Motif Tools<br>Multiple Alignments<br>Metagenomic analyses<br>FASTA manipulation                                           | 1 This Galaxy Tool You are using <u>FastOC</u> in Galaxy. This is easy because it has been packaged into a Galaxy tool by the Intergalactic Utilities Commission. It exposes the external package <u>FastQC</u> which is documented at <u>FastQC</u> Kindly acknowledge it as well as this tool if you use it. FastQC incorporates the <u>Picard-tools</u> libraries for sam/bam processing. The contaminants file parameter was borrowed from the independently developed fastqcwrapper contributed to the Galaxy Community Tool Shed by Jim Johnson.        |                                                               |                         |
| NGS: QC and manipulation<br>FastQC: Comprehensive QC<br>reporting for short read sequence<br>Barcode Splitter (ngs-tools)  | 1 Inputs and outputs<br>This wrapper will accept a Galaxy fastq, sam or bam as the input read file to check. It will also take an optional file containing a list of contaminants information, in the form of a tab-<br>delimited file with 2 columns, name and sequence.                                                                                                    |                                                               |                         |
| Clip adapter sequences                                                                                                    | EastQC produces a single HTML output file which is slightly adjusted so it looks good in Galaxy that contains all of the results, including the following:                                                                                                    |                                                               |                         |
| ILLUMINA FASTQ<br>FASTQ Groomer convert between<br>various FASTQ quality formats                                           | Per base sequence quality Per sequence quality scores Per base sequence content                                                                                                    |                                                               |                         |
| FASTQ splitter on joined paired end reads                                                                                  | Per pase GL content Per sequence GC content Per base N content                                                                                                    |                                                               |                         |
| FASTQ joiner on paired end reads<br>FASTQ Summary Statistics by<br>column                                                  | sequence Length Distribution<br>Sequence Duplication Levels<br>Overrepresented sequences<br>Kmer Content                                                                                                    |                                                               |                         |
| ROCHE-454 DATA                                                                                                    | All except Basic Statistics and Overrepresented sequences are plots.                                                                                                    |                                                               |                         |

# Quality control output

| - Galaxy                                  |                                                 | Analyze Data | Workflow | Shared Data + | Visualization <del>-</del> | Help <del>~</del> Use |  |                                    | Using 0%        |
|-------------------------------------------|-------------------------------------------------|--------------|----------|---------------|----------------------------|-----------------------|--|------------------------------------|-----------------|
| Tools                                     | FASTQ_Groomer_on_data_1 FastQC Repo             | rt           |          |               |                            |                       |  | History                            | 0 0             |
| ( sourch tools                            | R Factor Banat                                  |              |          |               |                            |                       |  | Workshop test                      |                 |
| search tools                              | Sat 6 Dec 2014                                  |              |          |               |                            |                       |  | 249 6 MB                           | 02 📑            |
| <u>Get Data</u>                           | FASTQ_Groomer_on_data_1                         |              |          |               |                            |                       |  | 21510 110                          | ~               |
| Send Data                                 |                                                 |              |          |               |                            |                       |  | 5: FastQC FASTQ Gro                | oomer 👁 🛛 🛛     |
| ENCODE Tools                              | Summary                                         |              |          |               |                            |                       |  | on data 1.html                     |                 |
| <u>Lift-Over</u>                          |                                                 |              |          |               |                            |                       |  | 4: FASTQ Summary                   | • / %           |
| Text Manipulation                         |                                                 |              |          |               |                            |                       |  | Statistics on data 3               |                 |
| Filter and Sort                           | • Basic Statistics                              |              |          |               |                            |                       |  | 3. FASTO Groomer o                 | ndata @ // %    |
| Join, Subtract and Group                  | • V Per base sequence quality                   |              |          |               |                            |                       |  | <u>1</u>                           |                 |
| Convert Formats                           |                                                 |              |          |               |                            |                       |  |                                    | - 0.00          |
| Extract Features                          | Per sequence quality scores                     |              |          |               |                            |                       |  | <u>Z:</u><br>http://biocluster.ucr | .edu/∼rkaundal  |
| Fetch Alignments                          | • U Per base sequence content                   |              |          |               |                            |                       |  | /Galaxy workshop/S                 | Snpseg/tair10ch |
| Get Genomic Scores                        |                                                 |              |          |               |                            |                       |  | <u>r.fasta</u>                     |                 |
| Operate on Genomic Intervals              | • <u>Per base GC content</u>                    |              |          |               |                            |                       |  | 1:                                 | • / ×           |
| Statistics                                | Per seguence GC content                         |              |          |               |                            |                       |  | http://biocluster.ucr              | .edu/~rkaundal  |
| Wavelet Analysis                          |                                                 |              |          |               |                            |                       |  | /Galaxy workshop/S                 | Snpseq/SRR0388  |
| Graph/Display Data                        | <ul> <li>Per base N content</li> </ul>          |              |          |               |                            |                       |  | <u>SU.Tastq</u>                    |                 |
| Regional Variation                        |                                                 |              |          |               |                            |                       |  |                                    |                 |
| Multiple regression                       | • Sequence Length Distribution                  |              |          |               |                            |                       |  |                                    |                 |
| Multivariate Analysis                     | <ul> <li>Sequence Duplication Levels</li> </ul> |              |          |               |                            |                       |  |                                    |                 |
| Evolution                                 |                                                 |              |          |               |                            |                       |  |                                    |                 |
| Motif Tools                               | • <u>Overrepresented sequences</u>              |              |          |               |                            |                       |  |                                    |                 |
| Multiple Alignments                       | Kmer Content                                    |              |          |               |                            |                       |  |                                    |                 |
| Metagenomic analyses                      |                                                 |              |          |               |                            |                       |  |                                    |                 |
| FASTA manipulation                        | Pagia Statistics                                |              |          |               |                            |                       |  |                                    |                 |
| NGS: QC and manipulation                  | Dasic Statistics                                |              |          |               |                            |                       |  |                                    |                 |
| FastQC: Comprehensive QC                  | Maasura Valer                                   |              |          |               |                            |                       |  |                                    |                 |
| reporting for short read sequence         | Filenama EASTO Groomer on                       | oto 1        |          |               |                            |                       |  |                                    |                 |
| Barcode Splitter (ngs-tools)              | File type Conventional base calls               | ala_1        |          |               |                            |                       |  |                                    |                 |
| Clip adapter sequences                    | Encoding Sanger / Illumina 1 9                  |              |          |               |                            |                       |  |                                    |                 |
| ILLUMINA FASTQ                            | Total Sequences 386588                          |              |          |               |                            |                       |  |                                    |                 |
| FASTQ Groomer convert between             | Filtered Sequences 0                            |              |          |               |                            |                       |  |                                    |                 |
| various FASTQ quality formats             | Sequence length 36                              |              |          |               |                            |                       |  |                                    |                 |
| FASTQ splitter on joined paired end reads | %GC 42                                          |              |          |               |                            |                       |  |                                    |                 |

# Quality control reports

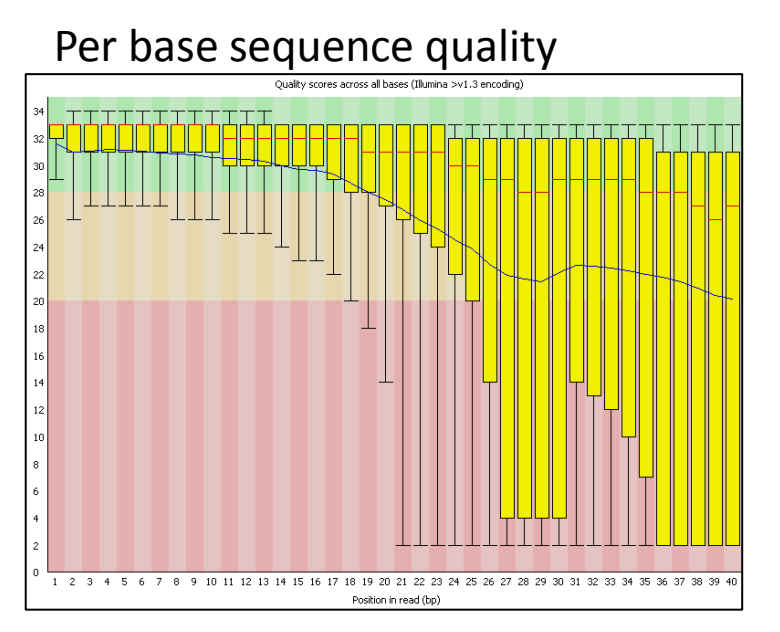

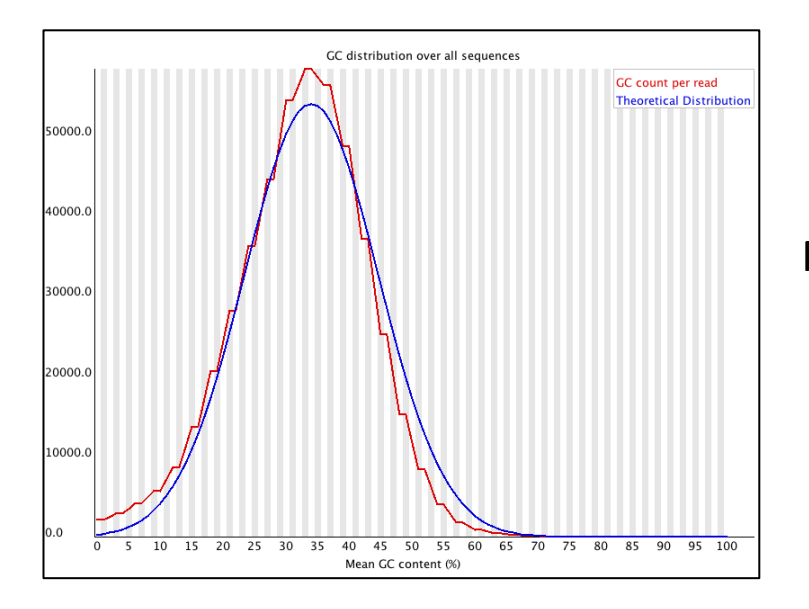

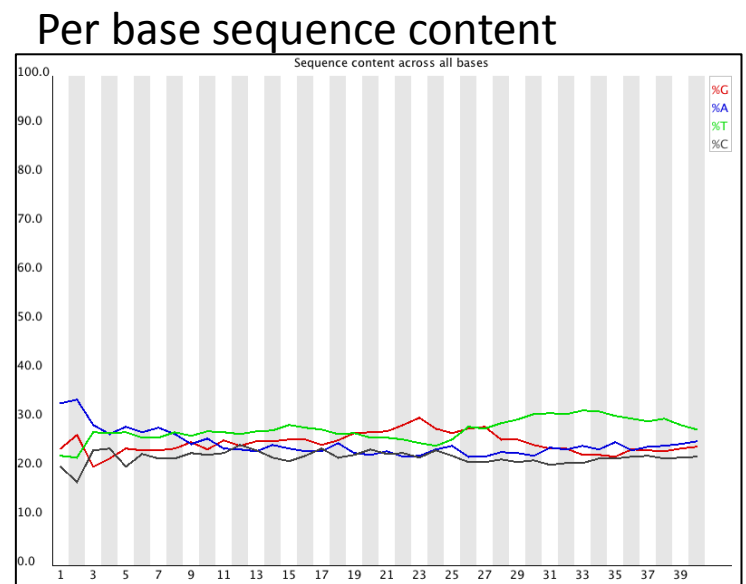

Per sequence GC content

# Quality filter

 This tool filters reads based on quality scores. NGS: QC and manipulation -> Generic FASTQ manipulation->Filter FASTQ reads by quality score and length

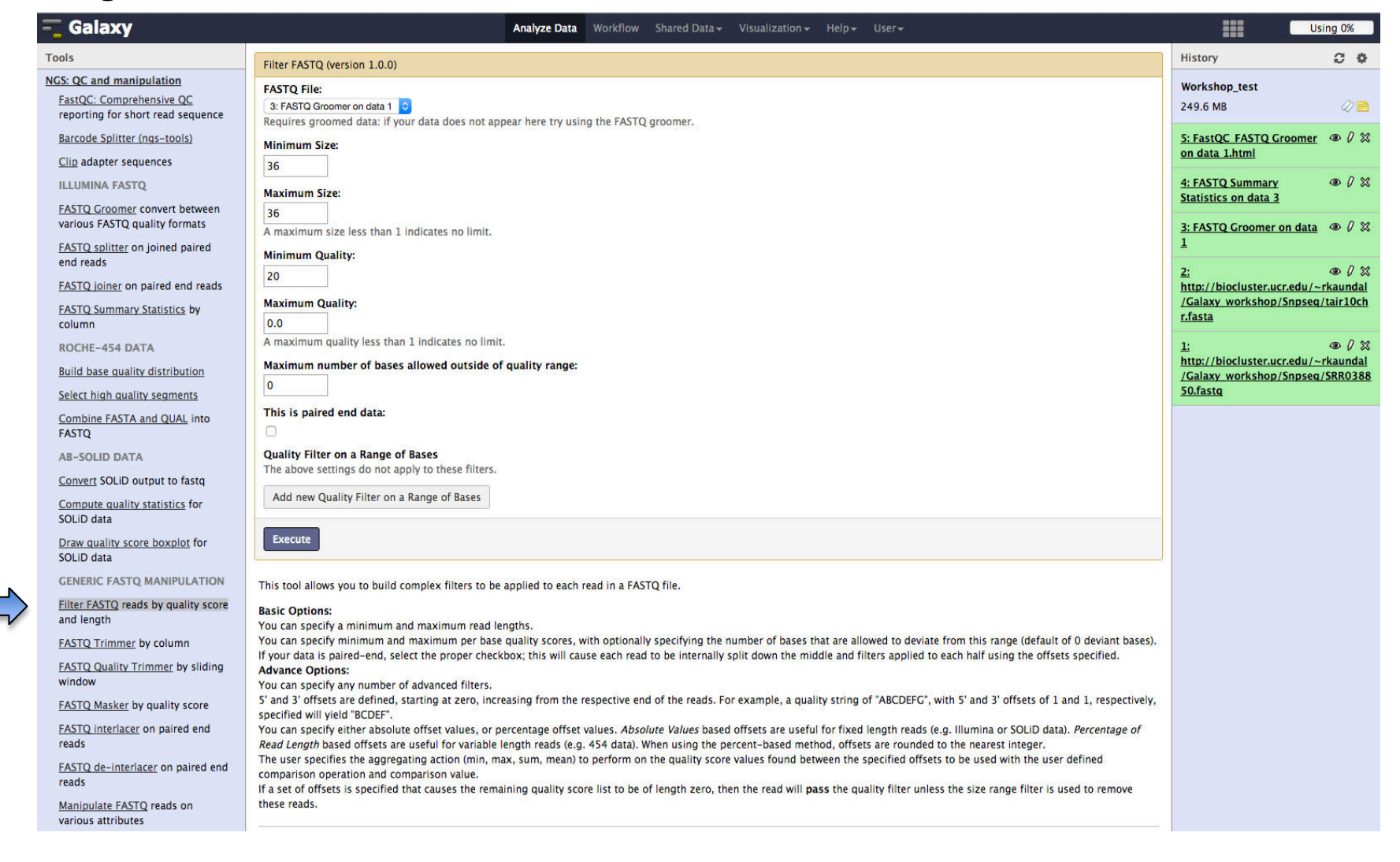

# Alignment with BWA

- BWA is a fast and accurate short read aligner that allows mismatches and indels (<u>Link</u>)
- Go to "NGS: Mapping" and click on "Map with BWA". (Settings)

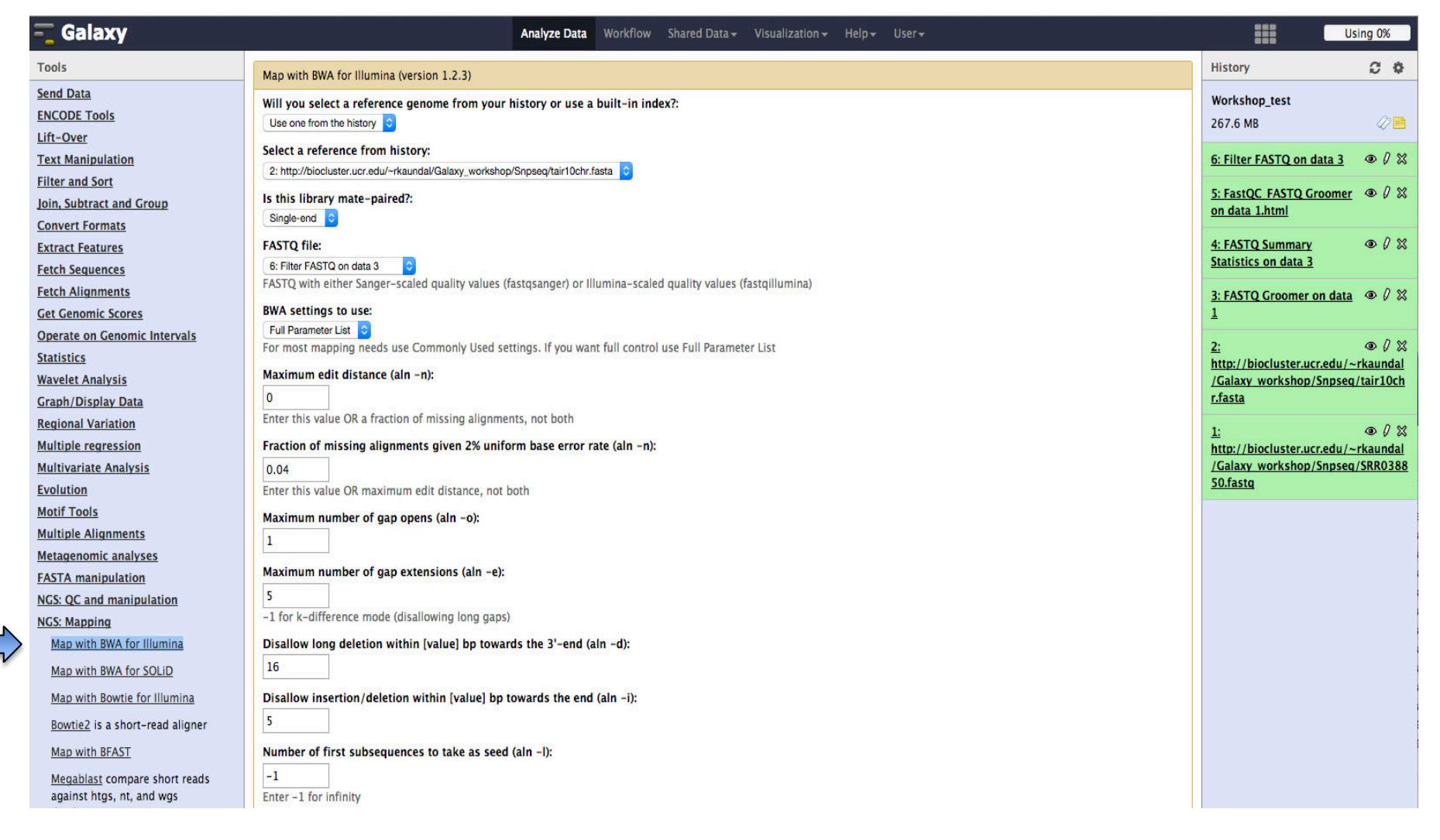

# SAM to BAM format conversion

- Produce an indexed BAM file based on a sorted input SAM file.
- Go to "NGS: SAM Tools", then click open "SAM-to-BAM".

| 💳 Galaxy                                                                                                    | Analyze Data Workflow Shared Data → Visualization → Help → User →                                                                                                    |                                                                          | Using 0%         |
|----------------------------------------------------------------------------------------------------|----------------------------------------------------------------------------------------------------|--------------------------------------------------------------------------|------------------|
| Tools                                                                                                    | SAM-to-BAM (version 1.1.3)                                                                                                    | History                                                                  | C 🕈              |
| <u>Graph/Display Data</u><br><u>Regional Variation</u><br>Multiple regression                                                            | Choose the source for the reference list:<br>History                                                                                                    | Workshop_test<br>286.1 MB                                                | 47 🖻             |
| Multivariate Analysis<br>Evolution<br>Motif Tools                                                                                        | SAM file to convert:<br>7: Map with BWA for Illumina on data 6 and data 2: mapped reads \$<br>Using reference file:                                                                                                    | <u>7: Map with BWA for</u><br>Illumina on data 6 and<br>mapped reads     | ● Ø X<br>data 2: |
| Multiple Alignments                                                                                                    | 2: http://biocluster.ucr.edu/~rkaundal/Galaxy_workshop/Snpseq/ta 💲                                                                                                    | 6: Filter FASTQ on data                                                  | <u>3</u> • / ×   |
| Metagenomic analyses<br>FASTA manipulation<br>NGS: OC and manipulation                                                                   | Execute                                                                                                    | 5: FastQC_FASTQ Groo<br>on data 1.html                                   | <u>mer</u> ● Ø ⊗ |
| NGS: Mapping<br>NGS: Indel Analysis                                                                                                    | What it does<br>This tool uses the SAMTools toolkit to produce an indexed BAM file based on a sorted input                                                                                                    | 4: FASTQ Summary<br>Statistics on data 3                                 | • 0 %            |
| NGS: RNA Analysis<br>NGS: SAM Tools                                                                                                    | SAM file.                                                                                                    | 3: FASTQ Groomer on a<br>1                                               | <u>data</u> ●ℓX  |
| <u>BCF Tools Cat</u> This tool allows the<br>user to concatenate BCF files.<br><u>bcftools view</u> Converts BCF format<br>to VCF format | <b>Citation</b><br>For the underlying tool, please cite <u>Li H, Handsaker B, Wysoker A, Fennell T, Ruan J, Homer</u><br>N, Marth G, Abecasis G, Durbin R; 1000 Genome Project Data Processing Subgroup. The<br>Sequence Alignment/Map format and SAMtools. Bioinformatics. 2009 Aug 15;25(16):2078– | <u>2:</u><br>http://biocluster.ucr.ec<br>/Galaxy_workshop/Snp<br>r.fasta |                  |
| <u>BCF Tools Index</u> This tool allows<br>the user to index sorted BCF for<br>random access.<br>MPileup SNP and indel caller            | <u>9.</u>                                                                                                    | 1:<br>http://biocluster.ucr.ec<br>/Galaxy_workshop/Snj<br>50.fastg       |                  |
| <u>SAM-to-BAM</u> converts SAM format<br>to BAM format                                                                                   |                                                                                                    |                                                                          |                  |
| bcftools view Converts BCF format                                                                                                    |                                                                                                    |                                                                          |                  |

# Variants calling with Mpileup

- SNP and INDEL caller to Generate BCF (Binary Variant Format) for one or multiple BAM files
- Go to "NGS: SAM Tools", then click open "MPileup SNP and indel caller".

| - Galaxy                                                  |                        | Analyze Data       | Workflow     | Shared Data <del>-</del> | Visualization <del>+</del> | Help <del>+</del> | User <del>-</del>             |                              | Using 0%                                 |
|-----------------------------------------------------------|------------------------|--------------------|--------------|--------------------------|----------------------------|-------------------|-------------------------------|------------------------------|------------------------------------------|
| Tools<br>Convert Formats                                  | MPileup (version 0.0.2 |                    |              |                          |                            |                   |                               | History                      | C 🗘                                      |
| Extract Features                                          | Choose the source fo   | r the reference l  | ist:         |                          |                            |                   |                               | Workshop_test                |                                          |
| Fetch Sequences                                           | History 🗘              |                    |              |                          |                            |                   |                               | 289.5 MB                     | 42 🖻                                     |
| Fetch Alignments                                          | BAM files              |                    |              |                          |                            |                   |                               | 0. CAN                       |                                          |
| Get Genomic Scores                                        | BAM file 1             |                    |              |                          |                            |                   |                               | and data 7: converter        | ata z 👁 🖉 🐹<br>d BAM                     |
| Operate on Genomic Intervals                              | BAN MC I               |                    |              |                          |                            |                   |                               |                              |                                          |
| Statistics                                                | BAM TILE:              | data 2 and data    | 7: convorto  | DAM                      | •                          |                   |                               | 7: Map with BWA for          |                                          |
| Wavelet Analysis                                          | C. SAM to BAN OF       | Gata 2 and Gata    | 7. converte  |                          |                            |                   |                               | mapped reads                 | iu uata z.                               |
| Graph/Display Data                                        | Add new BAM file       |                    |              |                          |                            |                   |                               |                              | 0.00                                     |
| Regional Variation                                        |                        |                    |              |                          |                            |                   |                               | <u>6: Filter FASTQ on da</u> |                                          |
| Multiple regression                                       | Using reference file:  | an ada ta da sa da |              |                          | /                          |                   |                               | 5: FastQC_FASTQ_Gro          | oomer 👁 🖉 🕱                              |
| Multivariate Analysis                                     | 2: http://biocluster.u | cr.edu/~rkaunda    | I/Galaxy_wo  | orkshop/Snpseq           | tair10chr.fasta 🗧          | J                 |                               | on data 1.html               |                                          |
| Evolution                                                 | Genotype Likelihood    | Computation:       |              |                          |                            |                   |                               | 4: FASTO Summary             | @ / S?                                   |
| Motif Tools                                               | Perform genotype lik   | elihood computat   | ion          | ¢                        |                            |                   |                               | Statistics on data 3         | ~ ~ ~                                    |
| Multiple Alignments                                       | Phred-scaled gap ext   | ension sequenci    | ng error pr  | robability:              |                            |                   |                               |                              |                                          |
| Metagenomic analyses                                      | 20                     |                    |              |                          |                            |                   |                               | 3: FASTQ Groomer or          | ndata 👁 🖉 💥                              |
| FASTA manipulation                                        | Coefficient for model  | ing homopolyme     | er errors.:  |                          |                            |                   |                               | -                            |                                          |
| NGS: QC and manipulation                                  | 100                    | <b>3</b> , ., .,   |              |                          |                            |                   |                               | <u>2:</u>                    | • 0 🛛                                    |
| NGS: Mapping                                              |                        |                    |              |                          |                            |                   |                               | http://biocluster.ucr.       | <u>.edu/~rkaundal</u><br>.nnseg/tair10ch |
| NGS: RNA Analysis                                         | Perform INDEL calling  |                    |              |                          |                            |                   |                               | r.fasta                      | inpocq/tan roth                          |
| NGS: SAM Tools                                            | Perform INDEL Calling  | <b>↓</b>           |              |                          |                            |                   |                               |                              | - 0.00                                   |
| BCE Tools Cat This tool allows the                        | Skip INDEL calling if  | he average per-    | sample de    | pth is above:            |                            |                   |                               | 1:<br>http://biocluster.ucr. | edu/∼rkaundal                            |
| user to concatenate BCF files.                            | 250                    |                    |              |                          |                            |                   |                               | /Galaxy_workshop/S           | npseq/SRR0388                            |
| bcftools view Converts BCF format                         | Phred-scaled gap op    | en sequencing e    | rror probab  | bility:                  |                            |                   |                               | 50.fastq                     |                                          |
| to VCF format                                             | 40                     |                    |              |                          |                            |                   |                               |                              |                                          |
| BCF Tools Index This tool allows                          | Platform for INDEL ca  | ndidates           |              |                          |                            |                   |                               |                              |                                          |
| the user to index sorted BCF for                          |                        | indiduces          | _            |                          |                            |                   |                               |                              |                                          |
| random access.                                            | Add new Platform fo    | INDEL candidate    | :S           |                          |                            |                   |                               |                              |                                          |
| MPileup SNP and indel caller                              | Set advanced options   | :                  |              |                          |                            |                   |                               |                              |                                          |
| <u>SAM-to-BAM</u> converts SAM format<br>to BAM format    | Basic 💠                |                    |              |                          |                            |                   |                               |                              |                                          |
| <u>bcftools view</u> Converts BCF format<br>to VCF format | Execute                |                    |              |                          |                            |                   |                               |                              |                                          |
| NGS: GATK Tools (beta)                                    | 1111 12 - 1            |                    |              |                          |                            |                   |                               |                              |                                          |
| NGS: Peak Calling                                         | what it does           |                    |              |                          |                            |                   |                               |                              |                                          |
| NGS: Simulation                                           | Generate BCF or pi     | eup for one or m   | ultiple BAM  | files. Alignment         | records are group          | ed by sam         | ple identifiers in @RG header |                              |                                          |
| SNP/WGA: Data; Filters                                    | lines. If sample ider  | tifiers are absent | , each input | t file is regarded       | as one sample.             |                   |                               |                              |                                          |
| Phenotype Association                                     |                        |                    |              |                          |                            |                   |                               |                              |                                          |
| VCF Tools                                                 | Settings               |                    |              |                          |                            |                   |                               |                              |                                          |
|                                                           | secongs                |                    |              |                          |                            |                   |                               |                              |                                          |

# Bcftools view

- Converts BCF format to VCF format.
- Go to "NGS: SAM Tools", then click open "bcftools view"

| - Galaxy                                           | Analyze Data Workflow Shared Data → Visualization → Help → User →                                          |                       | Using 0%           |
|----------------------------------------------------|----------------------------------------------------------------------------------------------------|-----------------------|--------------------|
| Tools                                              | bcftools view (version 0.0.1)                                                                              | History               | C 🕈                |
| Fetch Sequences                                    | Choose a bcf file to view:                                                                                 | Warkshan tast         |                    |
| Fetch Alignments                                   | 9: MPileup on data 2 and data 8 💠                                                                          | workshop_test         | 2                  |
| Get Genomic Scores                                 | Retain all possible alternate alleles at variant sites:                                                    | 294.5 MB              | ~/ <b>E</b>        |
| Operate on Genomic Intervals                       | No ¢                                                                                                    | 10: MPileup on data   | <u>2 and</u> • 0 % |
| <u>Statistics</u>                                  | Output in the BCF format. The default is VCF.:                                                             | data 8 (log)          |                    |
| Wavelet Analysis                                   | No ¢                                                                                                    | 9: MPileun on data 2  | and @ 0.82         |
| Graph/Display Data                                 | Sequence dictionary (list of chromosome names) for VCE->BCE conversion -                                   | data 8                |                    |
| Regional Variation                                 | No +                                                                                                    |                       | <u>.</u>           |
| Multiple regression                                |                                                                                                    | 8: SAM-to-BAM on d    |                    |
| Multivariate Analysis                              | Indicate PL is generated by 1921 or before (ordering is different).:                                       | and data 7. converte  |                    |
| Evolution                                          |                                                                                                    | 7: Map with BWA for   | • 0 ×              |
| Motif Tools                                        | Suppress all individual genotype information:                                                              | Illumina on data 6 au | nd data 2:         |
| Multiple Alignments                                | No ÷                                                                                                    | mapped reads          |                    |
| Metagenomic analyses                               | Skip sites where the REF field is not A/C/G/T:                                                             | 6: Filter FASTQ on da | ata 3 👁 🖉 🕱        |
| FASTA manipulation                                 | No ÷                                                                                                    |                       | - 0.00             |
| NGS: QC and manipulation                           | The input is VCF instead of BCF.:                                                                          | 5: FastQC_FASTQ_Gr    | oomer @ 0 XX       |
| NGS: Mapping                                       | No ¢                                                                                                    | on outer antim        |                    |
| NGS: Indel Analysis                                | Uncompressed BCF output.:                                                                                  | 4: FASTQ Summary      | • 0 ×              |
| NGS: RNA Analysis                                  | No ¢                                                                                                    | Statistics on data 3  |                    |
| NGS: SAM Tools                                     | Call variants using Bayesian inference. Automatically performs max-likelihood inference only:              | 3: FASTQ Groomer o    | n data 👁 🖉 🕱       |
| BCF Tools Cat This tool allows the                 | Yes +                                                                                                    | 1                     |                    |
| user to concatenate BCF files.                     | Parform may likelihood informer only including actimating the site allele frequency testing Hardy Weinberg | 2.                    | @ / %              |
| bcftools view Converts BCF format                  | equilibrium and testing associations with LRT:                                                             | http://biocluster.ucr | .edu/~rkaundal     |
| to VCF format                                      | No \$                                                                                                    | /Galaxy_workshop/S    | inpseq/tair10ch    |
| BCF Tools Index This tool allows                   | Call par-scample genetymes at variant sites:                                                               | <u>r.fasta</u>        |                    |
| the user to index sorted BCF for<br>random access. | Can per sample genotypes at variant sites.                                                                 | 1:                    | • 0 ×              |
|                                                    |                                                                                                    | http://biocluster.ucr | .edu/~rkaundal     |
| MPileup SNP and indel caller                       | Use alternate INDEL-to-SNP mutation rate, default 0.15.:                                                   | /Galaxy_workshop/S    | inpseq/SRR0388     |
| <u>SAM-to-BAM</u> converts SAM format              |                                                                                                    | <u>50.18514</u>       |                    |
| to BAM format                                      | variant_filter:                                                                                            |                       |                    |
| bcftools view Converts BCF format                  |                                                                                                    |                       |                    |
| to ver tormat                                      | Specify scaled mutation rate for variant calling, default is 0.001.:                                       |                       |                    |
| NGS: GATK Tools (beta)                             | No ¢                                                                                                    |                       |                    |
| NGS: Peak Calling                                  | Output variant sites only.:                                                                                |                       |                    |
| NGS: Simulation                                    | Yes \$                                                                                                    |                       |                    |
| SNP/WGA: Data; Filters                             |                                                                                                    |                       |                    |
| Phenotype Association                              | Execute                                                                                                    |                       |                    |
| VCF Tools                                          |                                                                                                    |                       |                    |
| Workflows                                          | What it does:                                                                                              |                       |                    |
| <ul> <li>All workflows</li> </ul>                  |                                                                                                    |                       |                    |

This tool converts BCF files into VCF files using BCFtools view from the SAMtools set of utilities:

# Rename history

| - Galaxy                     | Analyze Data Workflow Shared Data - Visualization - Admin Help - User -                                                                   | Using                                              | g 0%  |
|------------------------------|----------------------------------------------------------------------------------------------------|----------------------------------------------------|-------|
| Tools                        |                                                                                                    | History                                            | 0 0   |
| search tools                 | UCR Institute for Integrative<br>Genome Biology                                                                                           | Unnamed history<br>23.0 Mt Click to rename history | 0     |
| Send Data                    |                                                                                                    | 2: Sout on data 1                                  | n ∞   |
| ENCODE Tools                 |                                                                                                    | 2: Sort on data 1                                  | 000   |
| Lift-Over                    | Welcome to IIGB's Galaxy Server!                                                                                                    | 1: UCSC Main on Human:                             | • 0 × |
| Text Manipulation            | Overview                                                                                                    | knownGene (genome)                                 |       |
| Filter and Sort              | Galaxy is an open, highly customizable, web-based platform for the analysis                                                               |                                                    |       |
| Join, Subtract and Group     | of next generation sequence data and many other biological data types. It                                                                 |                                                    |       |
| Convert Formats              | enables users to run computationally demanding next generation sequencing analysis tasks on powerful server hardware from a graphical web |                                                    |       |
| Extract Features             | browser-based user interface rather than the Linux command-line. A subset                                                                 |                                                    |       |
| Fetch Sequences              | of of application supported by Galaxy is given in the left pane. Much more                                                                |                                                    |       |
| Fetch Alignments             | are available here.                                                                                                    |                                                    |       |
| Get Genomic Scores           |                                                                                                    |                                                    |       |
| Operate on Genomic Intervals | Why Local Galaxy Service?                                                                                                    |                                                    |       |
| Statistics                   | There are many advantages of using a local Galaxy server here at UCR rather                                                               |                                                    |       |
| Wavelet Analysis             | important are: (1) shorter waiting queues for analysis tasks: (2) elimination of                                                          |                                                    |       |
| Graph/Display Data           | time consuming uploads of large data sets; (3) support for analyzing much                                                                 |                                                    |       |
| Regional Variation           | larger data sets than this is possible on public services; (4) the ability to                                                             |                                                    |       |
| Multiple regression          | customize software tools and uatabase conections.                                                                                         |                                                    |       |
|                              | How to Gain Access?                                                                                                    |                                                    |       |
| Evolution<br>Motif Tools     | This instance of Galaxy runs on IIGB's high performance compute (HPC)                                                                     |                                                    |       |
| Multiple Alignments          | infrastructure, called Biocluster. As such its usage is covered by the annual                                                             |                                                    |       |
| Metagenomic analyses         | active Biocluster account can access this Galaxy service using their existing                                                             |                                                    |       |
| inclugerorine unuryses       | user name and password without any extra cost. New account requests for                                                                   |                                                    |       |
| S                            | this service can be sent to <u>support@biocluster.ucr.edu</u> .                                                                           |                                                    | >     |

# Extract workflow from history

| - Galaxy                                                                                                    | Analyze Data Workflow Shared Data - Visualization - Admin Help - User -                                                                                                    |                                 | Using 0%                                                                                                    | %   |
|----------------------------------------------------------------------------------------------------|----------------------------------------------------------------------------------------------------|---------------------------------|----------------------------------------------------------------------------------------------------|-----|
| Tools       search tools       Get Data       Send Data                                                                                                    | UCR Institute for Integrative<br>Genome Biology                                                                                                    | Histor<br>Unna<br>23.0<br>2: So | HISTORY LISTS<br>Saved Histories<br>Histories Shared with Me<br>CURRENT HISTORY                                                                                                    |     |
| ENCODE Tools<br>Lift-Over<br>Text Manipulation<br>Filter and Sort<br>Join, Subtract and Group<br>Convert Formats<br>Extract Features<br>Fetch Sequences<br>Fetch Alignments<br>Get Genomic Scores     | Welcome to IIGB's Galaxy Server!<br>Overview<br>Galaxy is an open, highly customizable, web-based platform for the analysis<br>of next generation sequence data and many other biological data types. It<br>enables users to run computationally demanding next generation sequencing<br>analysis tasks on powerful server hardware from a graphical web<br>browser-based user interface rather than the Linux command-line. A subset<br>of of application supported by Galaxy is given in the left pane. Much more<br>detailed descriptions of Galaxy's basic functionalities including user tutorials<br>are available <u>here</u> .                                                                                                    |                                 | Create New<br>Copy History<br>Copy Datasets<br>Share or Publish<br>Extract Workflow<br>Dataset Security<br>Resume Paused Jobs<br>Collapse Expanded Datasets<br>Include Deleted Datasets<br>Include Hidden Datasets | ets |
| Statistics<br>Wavelet Analysis<br>Graph/Display Data<br>Regional Variation<br>Multiple regression<br>Multivariate Analysis<br>Evolution<br>Motif Tools<br>Multiple Alignments<br>Metagenomic analyses | <ul> <li>Why Local Galaxy Service?</li> <li>There are many advantages of using a local Galaxy server here at UCR rather than public test instances of Galaxy available on the internet. The most important are: (1) shorter waiting queues for analysis tasks; (2) elimination of time consuming uploads of large data sets; (3) support for analyzing much larger data sets than this is possible on public services; (4) the ability to customize software tools and database collections.</li> <li>How to Gain Access?</li> <li>This instance of Galaxy runs on IIGB's high performance compute (HPC) infrastructure, called Biocluster. As such its usage is covered by the annual registration fee for this infrastructure (see <u>here</u> for details). Users with an active Biocluster account can access this Galaxy service using their existing user name and password without any extra cost. New account requests for</li> </ul> |                                 | Unhide Hidden Datasets<br>Delete Hidden Datasets<br>Purge Deleted Datasets<br>Show Structure<br>Export to File<br>Delete<br>Delete Permanently<br>OTHER ACTIONS<br>Import from File                                |     |
| javascript:void(0);                                                                                                    | this service can be sent to <u>support@biocluster.ucr.edu</u> .                                                                                                    | 1                               | P                                                                                                    |     |

# Exercise 2: RNA-seq Analysis

- Data source: RNA-seq experiment SRA023501
- Four Samples:

| Samples | Factors | Fastq                                                                      |
|---------|---------|----------------------------------------------------------------------------|
| AP3_f14 | AP3     | http://biocluster.ucr.edu/~rkaundal/Galaxy_workshop/Rnaseq/SRR064154.fastq |
| AP3_f14 | AP3     | http://biocluster.ucr.edu/~rkaundal/Galaxy_workshop/Rnaseq/SRR064155.fastq |
| T1_f14  | TRL     | http://biocluster.ucr.edu/~rkaundal/Galaxy_workshop/Rnaseq/SRR064166.fastq |
| T1_f14  | TRL     | http://biocluster.ucr.edu/~rkaundal/Galaxy_workshop/Rnaseq/SRR064167.fastq |

# RNA-seq Analysis workflow

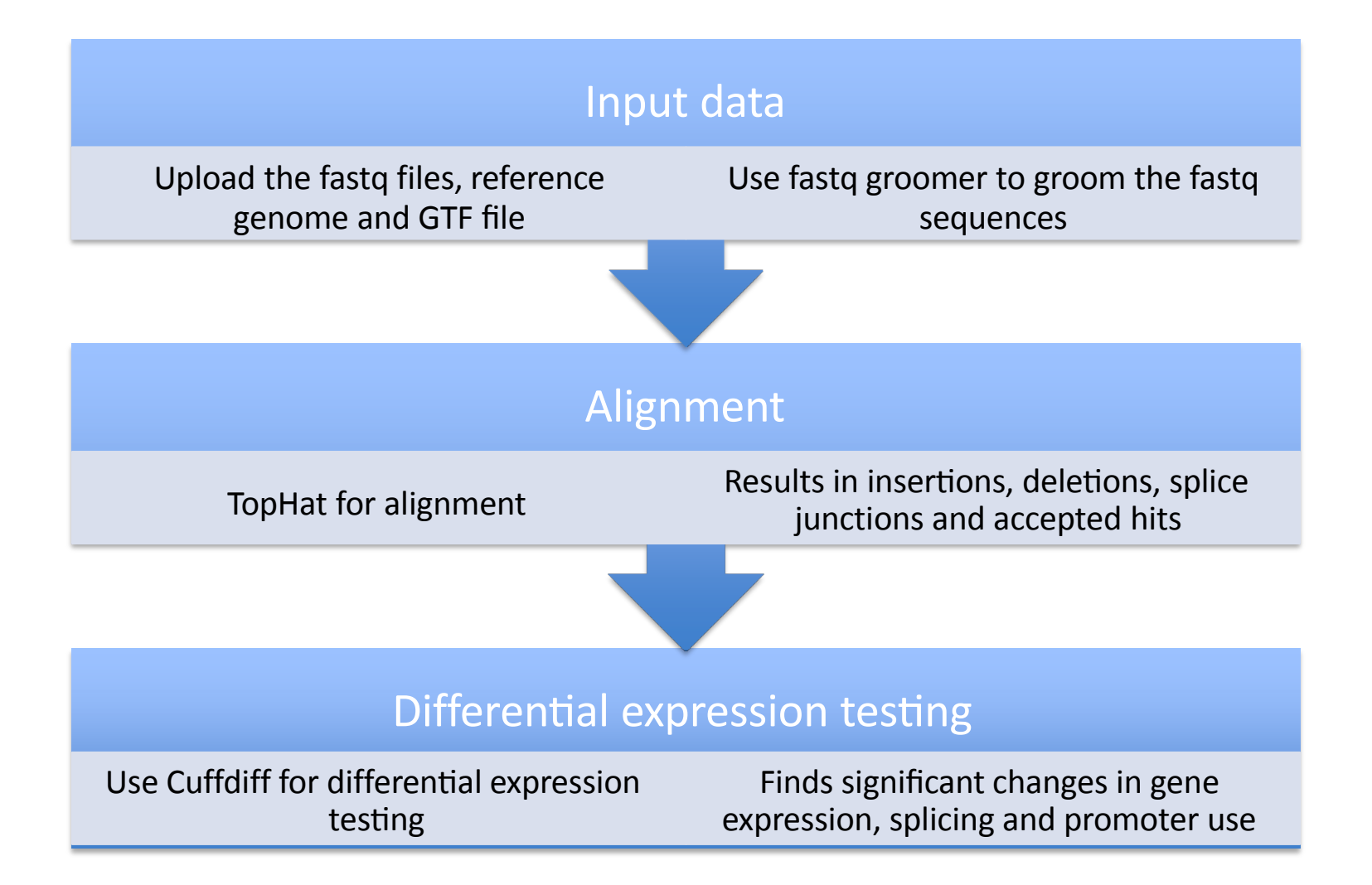

# Upload Data

- Upload four fastq files with URL
- Upload tair10chr.fa with URL (http://biocluster.ucr.edu/~rkaundal/Galaxy\_workshop/Rnaseq/tair10chr.fasta)
- Upload TAIR10.GTF with URL, specify the format "gtf" (<u>http://biocluster.ucr.edu/~rkaundal/Galaxy\_workshop/Rnaseq/TAIR10.GTF</u>)

|         | 💳 Galaxy                       | Analyze Data Workflow Shared Data - Visualization - Help - User -                                                                                                    |                      |                      | Using 0%        |
|---------|--------------------------------|----------------------------------------------------------------------------------------------------|----------------------|----------------------|-----------------|
|         | Tools                          | Upload File (version 1.1.3)                                                                                                    |                      | History              | C \$            |
|         | search tools                   | File Format:                                                                                                    |                      | Unnamed history      |                 |
|         | Get Data                       | Auto-detect                                                                                                    |                      | 0 bytes              | 0               |
| $\land$ | Upload File from your computer | Which format? See help below                                                                                                    |                      | 1 Your history is em | pty. Click 'Get |
| V       | UCSC Main table browser        | File:                                                                                                    |                      | Data' on the left pa | ane to start    |
|         | UCSC Test table browser        | Choose File No file chosen<br>TIP: Due to browser limitations, uploading files larger than 2GB is guaranteed to fail. To upload large files, use the URL method (below) or F                                                                                                    | TP (if enabled by    |                      |                 |
|         | UCSC Archaea table browser     | the site administrator).                                                                                                    |                      |                      |                 |
|         | <u>BX</u> table browser        | URL/Text:                                                                                                    |                      |                      |                 |
|         | EBI SRA ENA SRA                | http://biocluster.ucr.edu/~rkaundal/Galaxy_<br>workshop/Rnaseg/SRR064154 fasto                                                                                                    |                      |                      |                 |
|         | Get Microbial Data             | http://biocluster.ucr.edu/~rkaundal/Galaxy_                                                                                                    |                      |                      |                 |
|         | BioMart Central server         | workshop/Rnaseq/SRR064155.tastq<br>http://biocluster.ucr.edu/~rkaundal/Galaxy                                                                                                    |                      |                      |                 |
|         | BioMart Test server            | Here you may specify a list of URLs (one per line) or paste the contents of a file.                                                                                                    |                      |                      |                 |
|         | CBI Rice Mart rice mart        | Files uploaded via FTP:                                                                                                    |                      |                      |                 |
|         | GrameneMart Central server     | File Size Date                                                                                                    |                      |                      |                 |
|         | modENCODE fly server           | Your FTP upload directory contains no files.                                                                                                    |                      |                      |                 |
|         | Elymine server                 | To upload files greater than 2GB in size, it is recommended that you upload your files on any webserver as biocluster and then paste the UR to your file in the URI /Text box. You may use filezilla and transfer the file to your, html directory in your biocluster account. The url of you | L.                   |                      |                 |
|         | Flymine test server            | file will be (http://biocluster.ucr.edu/~username/filename)                                                                                                    |                      |                      |                 |
|         | modENCODE modMine server       | Convert spaces to tabs:                                                                                                    |                      |                      |                 |
|         | MouseMine server               | Yes Use this option if you are entering intervals by hand                                                                                                    |                      |                      |                 |
|         | <u>Ratmine</u> server          | Genome:                                                                                                    |                      |                      |                 |
|         | YeastMine server               | unspecified (?)                                                                                                    |                      |                      |                 |
|         | metabolicMine server           |                                                                                                    |                      |                      |                 |
|         | modENCODE worm server          | Execute                                                                                                    |                      |                      |                 |
|         | WormBase server                |                                                                                                    |                      |                      |                 |
|         | Wormbase test server           | Auto-detect                                                                                                    |                      |                      |                 |
|         | EuPathDB server                | The system will attempt to detect Axt, Fasta, Fastqsolexa, Gff, Gff3, Html, Lav, Maf, Tabular, Wiggle, Bed and Interval (Bed with headers) form                                                                                                    | ats. If your file is |                      |                 |
|         | EncodeDB at NHGRI              | rows). You can still coerce the system to set your data to the format you think it should be. You can also upload compressed files, which will                                                                                                    | automatically be     |                      |                 |
|         | EpiGRAPH server                | decompressed.                                                                                                    | 101                  |                      |                 |

# Fastq Groomer

- Select NGS: QC and manipulation and Fastq groomer
- Run Fastq Groomer for all the 4 fastq sequences.

| - Galaxy                                                       | Analyze Data Workflow Shared Data - Visualization - Help - User -                                                                                                    | 382                                         | Using 0%                                        |
|----------------------------------------------------------------|----------------------------------------------------------------------------------------------------|---------------------------------------------|-------------------------------------------------|
| Tools                                                          | FASTO Groomer (version 1.0.4)                                                                                                    | History                                     | C 0                                             |
| Graph/Display Data                                             |                                                                                                    | Unnamed history                             |                                                 |
| Regional Variation                                             | File to groom:                                                                                                    |                                             | 2. 🗪                                            |
| Multiple regression                                            | 1. http://biocluster.ucr.edu/~rkaindal/Galaxy_workshop/khased/skk064134.lastq 👻                                                                                                    | 003.0 MB                                    | Ø 🖻                                             |
| Multivariate Analysis                                          | Input FASTQ quality scores type:                                                                                                    | <u>7:</u>                                   | • 1 ×                                           |
| Evolution                                                      | Sanger ¢                                                                                                    | http://biocluster.ucr                       | .edu/~rkaundal                                  |
| Motif Tools                                                    | Advanced Options:                                                                                                    | /Galaxy workshop/F                          | Reased/SRR0641                                  |
| Multiple Alignments                                            | Hide Advanced Options                                                                                                    | UTHASIQ                                     |                                                 |
| Metagenomic analyses                                           |                                                                                                    | <u>6:</u>                                   | • / ×                                           |
| FASTA manipulation                                             | Execute                                                                                                    | http://biocluster.ucr                       | <u>.edu/~rkaundal</u>                           |
| NGS: QC and manipulation                                       |                                                                                                    | 66.fastg                                    | (naseq/skk0041                                  |
| FastQC: Comprehensive QC<br>reporting for short read sequence  | What it does                                                                                                    | 5:                                          | @ / X                                           |
| Barcode Splitter (ngs-tools)                                   | This tool offers several conversions options relating to the FASTQ format.                                                                                                    | http://biocluster.ucr                       | .edu/~rkaundal                                  |
|                                                                | When using Basic options, the output will be sanger formatted or cssanger formatted (when the input is Color Space Sanger).                                                                                                    | /Galaxy workshop/F                          | <u>Inaseq/TAIR10.</u>                           |
| Clip adapter sequences                                         | When converting, if a quality score falls outside of the target score range, it will be coerced to the closest available value (i.e. the minimum or maximum).                                                                                                    |                                             |                                                 |
| ILLUMINA FASTQ                                                 | When converting between Solexa and the other formats, quality scores are manned between Solexa and PHRED scales using the equations found in Cock PL                                                                                                    | <u>4:</u>                                   | • 0 ×                                           |
| FASTQ Groomer convert between<br>various FASTQ quality formats | Fields CJ, Goto N, Heuer ML, Rice PM. The Sanger FASTQ file format for sequences with quality scores, and the Solexa/Illumina FASTQ variants. Nucleic Acids Res. 2009 Dec 16.                                                                                         | http://biocluster.ucr<br>/Galaxy workshop/F | <u>.edu/~rkaundal</u><br><u>Rnaseq/tair10ch</u> |
| FASTQ splitter on joined paired                                | When converting between color space (csSanger) and base/sequence space (Sanger, Illumina, Solexa) formats, adapter bases are lost or gained; if gained, the                                                                                                    |                                             | - 0.00                                          |
| enu reaus                                                      | base o is used as the adapter. Tou cannot convert a color space read to base space in there is no adapter present in the color space sequence. Any masked or<br>ambiauous nucleotides in base space will be converted to 'N's when determining color space normality. | <u>2:</u><br>http://biocluster.ucr          | edu/~rkaundal                                   |
| FASTQ joiner on paired end reads                               |                                                                                                    | /Galaxy workshop/F                          | Rnaseq/SRR0641                                  |
| FASTQ Summary Statistics by<br>column                          | Quality Score Comparison                                                                                                    | 55.fastq                                    |                                                 |
| ROCHE-454 DATA                                                 | \$\$\$\$\$\$\$\$\$\$\$\$\$\$\$\$\$\$\$\$\$\$\$\$\$\$\$\$\$\$\$\$\$\$\$\$\$\$\$                                                                                                    | <u>1:</u><br>http://biocluster.ucr          | ● Ø X<br>redu/~rkaundal                         |
| Build base quality distribution                                |                                                                                                    | /Galaxy workshop/F                          | Rnaseq/SRR0641                                  |
| Select high quality segments                                   | !"#\$%&'()*+,/0123456789:;<=>?@ABCDEFGHIJKLMNOPQRSTUVWXYZ[\]^_`abcdefghijklmnopgrstuvwxyz{ }~                                                                                                    | <u>34.18510</u>                             |                                                 |
| Combine FASTA and QUAL into<br>FASTQ                           | 33 59 64 73 104 126                                                                                                    |                                             |                                                 |
| AB-SOLID DATA                                                  | S - Sanger Phred+33, 93 values (0, 93) (0 to 60 expected in raw reads)                                                                                                    |                                             |                                                 |
| Convert SOLiD output to fastq                                  | X - Solexa Solexa+64, 67 values (-5, 62) (-5 to 40 expected in raw reads)                                                                                                    |                                             |                                                 |
| Compute quality statistics for                                 | Diagram adapted from http://en.wikipedia.org/wiki/FASTQ format                                                                                                    |                                             |                                                 |
| SOLD Uata                                                      | Output from Illumina 1.8+ pipelines are Sanger encoded.                                                                                                    |                                             |                                                 |
| <u>Draw quality score boxplot</u> for<br>SOLiD data            |                                                                                                    |                                             |                                                 |

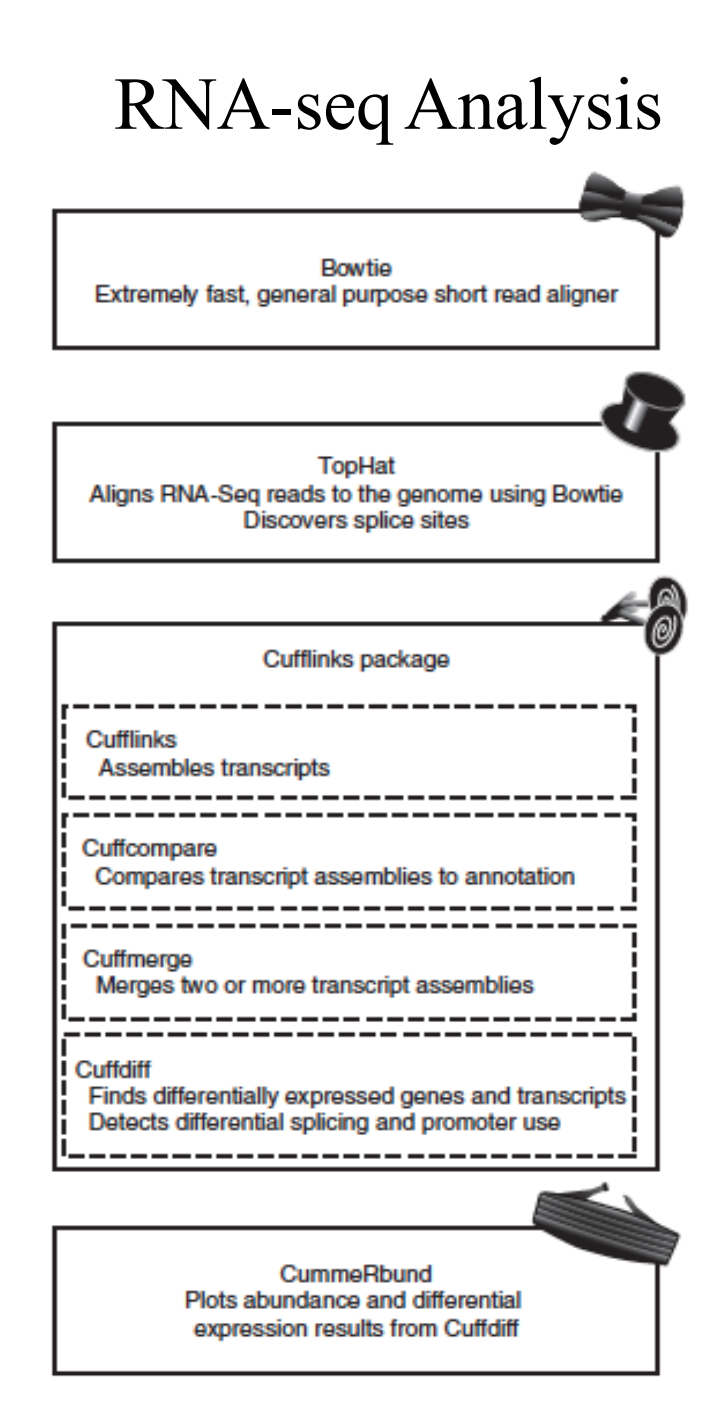

# Alignment with TopHat

- TopHat is a fast splice junction mapper for RNA-Seq reads, it can identify splice junctions between exons.
- Go to "NGS RNA analysis", click open "Tophat for illumina"
- Similarly repeat this process for all the 4 fastq groomed sequences

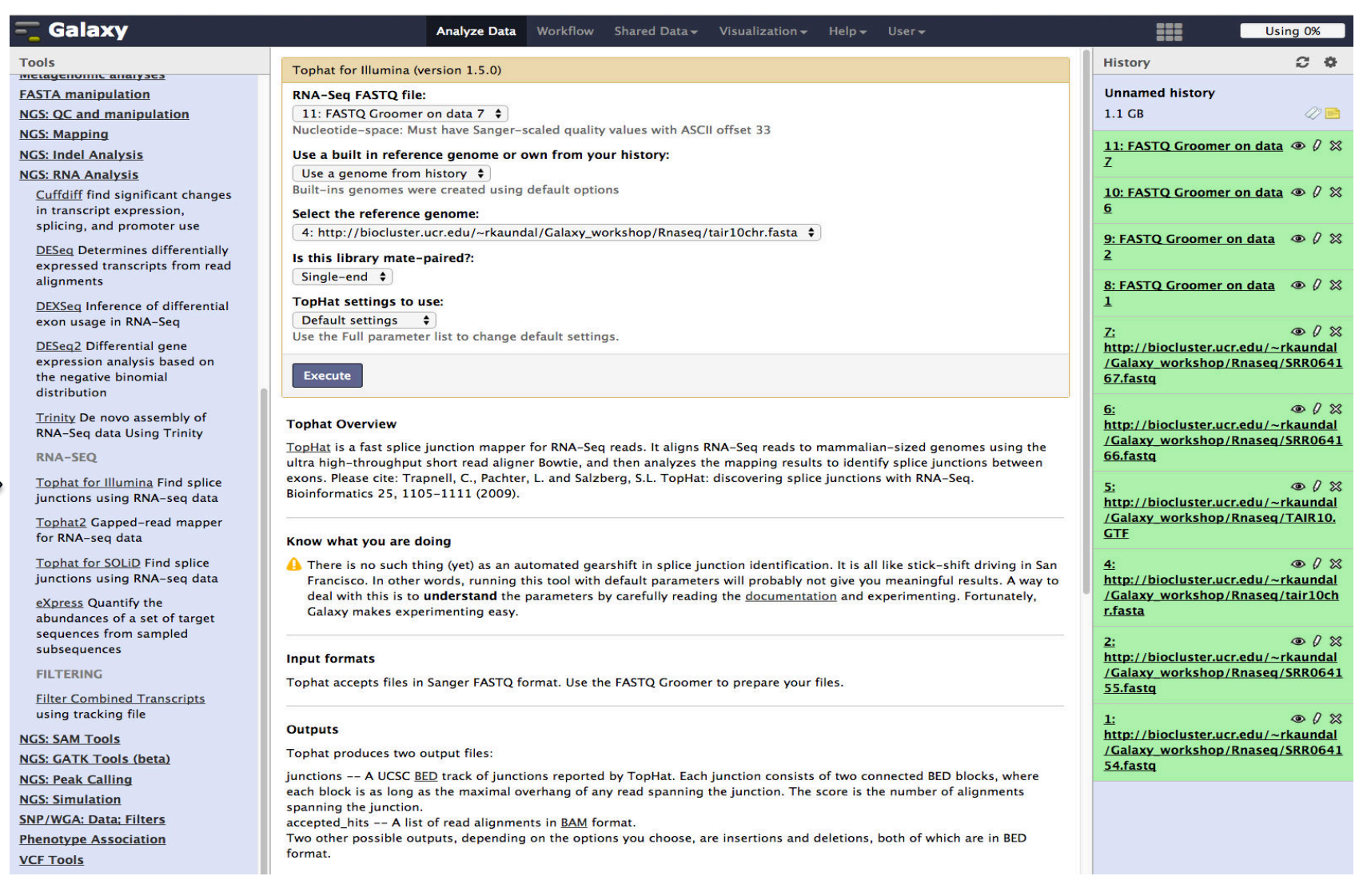

# Find Significant Changes

- Cuffdiff find significant changes in transcript expression.
- Go to "NGS RNA analysis", click open "Cuffdiff"

| Toris     C. dfdff (version 0.0.7)     History     Q ⊂ Q ⊂       Cet Genomic Kores     Statistic     Statistic     Statistic       Statistic     Statistic     Statistic     Statistic       Statistic     Conditions     Conditions     Statistic       Conditions     Conditions     Statistic       Conditions     Conditions     Statistics       Conditions     Conditions     Statistics       Conditions     Conditions     Statistics       Conditions     Conditions     Statistics       Conditions     Conditions     Statistics       Conditions     Conditions     Statistics       Conditions     Statistics     Statistics       Conditions     Conditions     Statistics       Conditions     Statistics     Statistics       Conditions     Conditions     Statistics       Conditions     Replicate Conditions     Statistics       Multiple Conservation Conditions     Statistics     Statistics       Multiple Conservation Conditions     Statistics     Statistics       Conditions     Replicate Conditions     Statistics     Statistics       Multiple Conservation Conditions     Statistics     Statistics     Statistics       Multiple Conservation Conditions     Statistics </th <th>- Galaxy</th> <th>Analyze Data Workflow 9</th> <th>Shared Data 🗸 Visualization 🛨</th> <th>Help + User +</th> <th>Using 1%</th>                                                                                                    | - Galaxy                                                           | Analyze Data Workflow 9          | Shared Data 🗸 Visualization 🛨 | Help + User + | Using 1%                                                                                                    |
|----------------------------------------------------------------------------------------------------|--------------------------------------------------------------------|----------------------------------|-------------------------------|---------------|----------------------------------------------------------------------------------------------------|
| Get Genomic Scores       55: Tophat for Illumina com # 0 2%         Questa to Gettamonic Internals       55: Tophat for Illumina com # 0 2%         Waviet Analysis       Gettamonic Internals         Grant And Display Data trains       57: Tophat for Illumina com # 0 2%         Multipation       53: Tophat for Illumina com # 0 2%         Multipation       54: Tophat for Illumina com # 0 2%         Multipation       53: Tophat for Illumina com # 0 2%         Multipation       53: Tophat for Illumina com # 0 2%         Multipation       53: Tophat for Illumina com # 0 2%         Multipation       53: Tophat for Illumina com # 0 2%         Multipation       53: Tophat for Illumina com # 0 2%         Multipation       54: Tophat for Illumina com # 0 2%         Multipation       54: Tophat for Illumina com # 0 2%         Multipation       54: Tophat for Illumina com # 0 2%         Multipation       54: Tophat for Illumina com # 0 2%         Multipation       54: Tophat for Illumina com # 0 2%         Multipation       56: Tophat for Illumina com # 0 2%         Multipation       56: Tophat for Illumina com # 0 2%         Multipation       56: Tophat for Illumina com # 0 2%         Multipation       56: Tophat for Illumina com # 0 2%         Multipation       56: Tophat for Illumina com # 0 2%                                                                                                    | Tools Cuffdiff (version 0.0.                                       | )                                |                               |               | History 2 🗢                                                                                                    |
| Operate on Genomic Intervals         74: http://bioluter.aur.edu/~fsauad1/Galax_work/http/fmaseqTARED.OTF_1         data 11 and data 4: accented.htts           Statistics         Conditions         94: http://bioluter.aur.edu/~fsauad1/Galax_work/http://fmaseqTARED.OTF_1         data 11 and data 4: accented.htts           Wavelet Analysis         Conditions         94: atta 11 and data 4: accented.htts         data 11 and data 4: accented.htts           Multiple Constraintion         04: atta 11 and data 4: accented.htts         data 11 and data 4: accented.htts           Multiple Constraintion         04: atta 11 and data 4: accented.htts         data 11 and data 4: accented.htts           Multiple Constraintion         04: atta 11 and data 4: accented.htts         data 11 and data 4: accented.htts           Multiple Constraintion         04: atta 11 and data 4: accented.htts         data 11 and data 4: accented.htts           Multiple Constraintion         04: atta 11 and data 4: accented.htts         data 11 and data 4: accented.htts           Multiple Constraintion         04: atta 11 and data 4: accented.htts         data 11 and data 4: accented.htts           Multiple Constraintion         04: atta 11 and data 4: accented.htts         data 11 and data 4: accented.htts           Multiple Constraintion         04: atta 11 and data 4: accented.htts         data 11 and data 4: accented.htts           Multiple Constraintion         04: atta 12 and data 4: accented.htts         d                                                                                                    | Get Genomic Scores                                                 |                                  |                               |               | 56: Tophat for Illumina on ⊕ Ø 🛛                                                                                      |
| Statistics       A transcript CFF 30 CFT file produced by cuffinis, cuffcompare, or other source.       \$5: Tophs for filmmins on # 0 2%         Maxiet Anabalis       Granul/Display Data       Barling and an 4: splice       January 2000         Regional Variation       Name:       Statistice       January 2000         Multiple representation       Regional Variation       Statistice       Statistice         Multiple representation       Regional Variation       Statistice       Statistice         Multiple representation       Regional Variation       Statistice       Statistice         Multiple representation       Regional Variation       Statistice       Statistice         Multiple representation       Regional Variation       Statistice       Statistice         Multiple representation       Regional Variation       Statistice       Statistice         Multiple representation       Regional Variation       Statistice       Statistice         NSS. Model Anabylis       Regional Variation       Statistice       Statistice         NSS. Model Anabylis       Regional Variation       Statistice       Statistice         NSS. Model Anabylis       Regional Variation       Statistice       Statistice         NSS. Model Anabylis       Regional Variation       Statistice       Statistice </td <td>Operate on Genomic Intervals 74: http://biocluste</td> <th>.ucr.edu/~rkaundal/Galaxy_wo</th> <td>rkshop/Rnaseg/TAIR10.GTF 🛟</td> <td></td> <td>data 11 and data 4: accepted_hits</td>                                                                                                    | Operate on Genomic Intervals 74: http://biocluste                  | .ucr.edu/~rkaundal/Galaxy_wo     | rkshop/Rnaseg/TAIR10.GTF 🛟    |               | data 11 and data 4: accepted_hits                                                                                     |
| Wavelt Ambais     Conditions     dest 1 and data 4: splice       Graph/UsiaNDA     Name:     mattions       Multiple registion     Name:     Shift Tophat for Illumina on # 0 %       Multiple registion     Repicates     Shift Tophat for Illumina on # 0 %       Multiple registion     Repicates     Shift Tophat for Illumina on # 0 %       Multiple registion     Repicates     Shift Tophat for Illumina on # 0 %       Multiple registion     Repicates     Shift Tophat for Illumina on # 0 %       Multiple registion     Repicates     Shift Tophat for Illumina on # 0 %       Multiple registion     Repicates     Shift Tophat for Illumina on # 0 %       Multiple registion     Repicates     Shift Tophat for Illumina on # 0 %       Multiple registion     Repicates     Shift Tophat for Illumina on # 0 %       Multiple registion     Repicates     Shift Tophat for Illumina on # 0 %       Multiple registion     Repicates     Shift Tophat for Illumina on # 0 %       Multiple registion     Repicates     Shift Tophat for Illumina on # 0 %       Multiple registion     Repicates     Shift Tophat for Illumina on # 0 %       Multiple registion     Repicates     Shift Tophat for Illumina on # 0 %       Multiple registion     Repicates     Shift Tophat for Illumina on # 0 %       Shift Tophat for Illumina on data 9 and data 4: accepted hits # <t< td=""><td>Statistics A transcript GFF3 or</td><th>TF file produced by cufflinks, c</th><td>uffcompare, or other source.</td><td></td><td>55: Tophat for Illumina on @ 0 🕱</td></t<>                                                                                                    | Statistics A transcript GFF3 or                                    | TF file produced by cufflinks, c | uffcompare, or other source.  |               | 55: Tophat for Illumina on @ 0 🕱                                                                                      |
| Graphilos     Condition 1     Junctions       Regional Variation     Sat: Tophat for Illumina on # 0 %       Multiple regression     Sat: Tophat for Illumina on # 0 %       Multiple regression     Sat: Tophat                                                                                                    | Wavelet Analysis Conditions                                        |                                  |                               |               | data 11 and data 4: splice                                                                                            |
| Residencial Variation       Name:       Trated       S2-Tophat for illumina on $\ll 0 \times 2$ Multiple registion       S2-Tophat for illumina on $\ll 0 \times 2$ S2-Tophat for illumina on $\ll 0 \times 2$ Multiple registion       S2-Tophat for illumina on $\ll 0 \times 2$ S2-Tophat for illumina on $\ll 0 \times 2$ Multiple registion       S2-Tophat for illumina on $\ll 0 \times 2$ S2-Tophat for illumina on $\ll 0 \times 2$ Multiple Alignments       Method registion       S2-Tophat for illumina on $\ll 0 \times 2$ Multiple Alignments       Repicate 1       S2-Tophat for illumina on $\ll 0 \times 2$ Motion       Repicate 1       S2-Tophat for illumina on $\ll 0 \times 2$ Motion       Repicate 1       S2-Tophat for illumina on $\ll 0 \times 2$ Motion       Repicate 1       S2-Tophat for illumina on $\ll 0 \times 2$ Motion       Repicate 1       S2-Tophat for illumina on $\ll 0 \times 2$ Motion       Repicate 2       S2-Tophat for illumina on $\ll 0 \times 2$ Motion       Repicate 2       S2-Tophat for illumina on $\ll 0 \times 2$ Motion       Repicate 2       S2-Tophat for illumina on $\ll 0 \times 2$ Motion       Repicate 2       S2-Tophat for illumina on $\ll 0 \times 2$ Matter       Condition 2       S2-Tophat for illumina on $\ll 0 \times 2$ Mater       S2-Tophat for illumina on $\ll 0 \times 2$ <td>Graph/Display Data Condition 1</td> <th></th> <td></td> <td></td> <td>junctions</td>                                                                                                    | Graph/Display Data Condition 1                                     |                                  |                               |               | junctions                                                                                                    |
| Multiple reference     fata 11 and data 4: deteriors       Multiple reference     fata 11 and data 4: deteriors       Replicates     fata 11 and data 4: deteriors       Replicates     fata 11 and data 4: deteriors       Multiple Alignments     fata 11 and data 4: deteriors       Multiple Alignments     fata 11 and data 4: deteriors       Multiple Alignments     fata 11 and data 4: deteriors       Multiple Alignments     fata 11 and data 4: deteriors       Multiple Alignments     fata 10 and data 4: accepted_hits 2       Multiple Reference     fata 10 and data 4: accepted_hits 2       Multiple Reference     fata 10 and data 4: accepted_hits 2       Multiple Reference     fata 10 and data 4: accepted_hits 2       Multiple Reference     fata 10 and data 4: accepted_hits 2       Multiple Reference     fata 10 and data 4: accepted_hits 2       Multiple Reference     fata 10 and data 4: accepted_hits 2       Multiple Reference     fata 10 and data 4: accepted_hits 2       Multiple Reference     fata 10 and data 4: accepted_hits 2       Multiple Reference     fata 10 and data 4: accepted_hits 2       Multiple Reference     fata 10 and data 4: accepted_hits 2       Multiple Reference     fata 10 and data 4: accepted_hits 2       Multiple Reference     fata 10 and data 4: accepted_hits 2       Multiple Reference     fata 10 and data 4: accepted_hits 2                                                                                                    | Regional Variation                                                 |                                  |                               |               | 54: Tophat for Illumina on ⊕ Ø 🖄                                                                                      |
| Multivadate Analysis       S3: Tophit for illumina on 40 %         Multivadate Analysis       S3: Tophit for illumina on 40 %         Multivadate Analysis       Replicate 1         Multivadate Analysis       S2: Tophit for illumina on 40 %         Multivadate Analysis       S2: Tophit for illumina on 40 %         Multivadate Analysis       Replicate 1         Multivadate Analysis       S2: Tophit for illumina on 40 %         Multivadate Analysis       Replicate 1         Multivadate Analysis       Replicate 1         Multivadate Analysis       Replicate 1         Multivadate Analysis       Replicate 2         NGS: Indel Analysis       Replicate 2         Multivadate Analysis       Replicate 2         Multivadate Analysis       Replicate 2         DESign Otermines differential<br>exercised formexering form of multimina on adata 9 and data 4: accepted_hits 6       Replicate 2         DESign Otermines differential<br>exercised formexering form of multimina on adata 9 and data 4: accepted_hits 6       Replicate 2         DESign Otermines differential<br>exercised formexering form of multimina on adata 4: accepted_hits 6       Replicate 2         DESign Otermines differential<br>exercised formexering form of multimina on adata 4: accepted_hits 6       Replicate 2         Norticates       Replicate 1       Replicate 2         DESign Oter                                                                                                    | Multiple regression Trastad                                        |                                  |                               |               | data 11 and data 4: deletions                                                                                         |
| Louistion<br>Moit Loois<br>Mutiple Alignments<br>Mutiple Alignments<br>Mutiple Alignments<br>Mutiple Alignments<br>Mutiple Alignments<br>Mate ageomethy<br>Respicate 1<br>Add replicate 1<br>Add replicate 1<br>Add replicate 1<br>Remove Replicate 1<br>Add replicate 2<br>Add replicate 2<br>Add replicate 2<br>Add replicate 2<br>Add replicate 2<br>Add replicate 2<br>Add replicate 2<br>Add replicate 2<br>Add replicate 2<br>Add replicate 3<br>BESS Determines differentially<br>expressed transcripts from read<br>alignments<br>DESSing Determines differentially<br>expressed transcripts from read<br>alignments<br>DESSing Determines differentially<br>expressed transcripts from read<br>alignments<br>DESSing Determines differentially<br>expressed transcripts from read<br>alignments<br>DESSing Determines differentially<br>expressed transcripts from read<br>alignments<br>DESSing Determines differentially<br>expressed transcripts from read<br>alignments<br>DESSing Determines differentially<br>expressed due to and data 4: accepted , hits 0<br>Remove Replicate 2<br>Condition 2<br>NAA-SEQ<br>Tophat for Illumina on od ata 10 and data 4: accepted , hits 0<br>Remove Replicate 1<br>Add replicate<br>Remove Replicate 1<br>Remove Replicate 2<br>Condition 2<br>NAA-SEQ<br>Tophat for Illumina on od ata 10 and data 4: accepted , hits 0<br>Remove Replicate 1<br>Remove Replicate 1<br>Remove Replicate 1<br>Replicate 2<br>Add replicate<br>So Tophat for Illumina on 0 / %<br>data 8 and data 4: accepted , hits 0<br>Replicate 2<br>Add replicate 1<br>Remove Replicate 1<br>Remove Replicate 1<br>Remove Replicate 1<br>Replicate 2<br>Add replicate 2<br>Add replicate 2<br>Add replicate 2<br>Add replicate 2<br>Add replicate 2<br>Add replicate 2<br>Add replicate 2<br>Add replicate 2<br>Add replicate 1<br>Remove Replicate 1<br>Remove Replicate 1<br>Add replicate 2<br>Add replicate 2<br>Add replicate 3<br>Add replicate 2<br>Ad | Multivariate Analysis                                              |                                  |                               |               | 53: Tophat for Illumina on 👁 🖉 💥                                                                                      |
| Multiple       Replicate 1       S2: Tophat for: Illumina on $0 / 22$ Multiple       Add replicate:       S2: Tophat for: Illumina on $0 / 22$ MS: SC: Cand manipulation       Remove Replicate 1       S2: Tophat for: Illumina on $0 / 22$ MS: Standal Analysis       Remove Replicate 1       S2: Tophat for: Illumina on $0 / 22$ MS: Standal Analysis       Remove Replicate 2       S2: Tophat for: Illumina on $0 / 22$ MS: Standal Analysis       Remove Replicate 2       S2: Tophat for: Illumina on $0 / 22$ MS: Standal Analysis       Remove Replicate 2       S2: Tophat for: Illumina on $0 / 22$ MS: Standal Analysis       Remove Replicate 2       S2: Tophat for: Illumina on $0 / 22$ DESseg Deternines differentially expressed instructures from each at sceneted hits       data 10 and data 4: accepted hits         data Band data 4: splice junctions       S3: Tophat for: Illumina on $0 / 22$ DESseg Inference of differentially expressed in standata 4: splice junctions       S3: Tophat for: Illumina on $0 / 22$ Replicate 1       Add new Replicate       S3: Tophat for: Illumina on $0 / 22$ Replicate 5       Replicate 6       S3: Tophat for: Illumina on $0 / 22$ Replicate 6       Nme:       S3: Tophat for: Illumina on $0 / 22$ DESseg Deternines differentially expressed for Illumina on $0 / 22$ S3: Tophat                                                                                                    | Evolution Replicates                                               |                                  |                               |               | data 11 and data 4: insertions                                                                                        |
| Matagenomic analyzes     Add replicate:     Sz. Tophat for illumina on data 8 and data 4; accepted_hits       Matagenomic analyzes     Add replicate:     Sz. Tophat for illumina on data 8 and data 4; accepted_hits       MGS: Mapping     Replicate 2     Sg. Tophat for illumina on data 9 and data 4; accepted_hits       MGS: Mapping     Replicate 2     Sg. Tophat for illumina on data 9 and data 4; accepted_hits       MGS: Mapping     Replicate 2     Sg. Tophat for illumina on data 9 and data 4; accepted_hits       MGS: Mapping     Replicate 2     Sg. Tophat for illumina on data 9 and data 4; accepted_hits       MGS: Mapping     Replicate 2     Sg. Tophat for illumina on data 9 and data 4; accepted_hits       MGS: Mapping     Remove Replicate 2     Sg. Tophat for illumina on data 9 and data 4; accepted_hits       MGS: Mapping     Sg. Tophat for illumina on data 9 and data 4; accepted_hits     Sg. Tophat for illumina on data 4; accepted_hits       MGS: Mapping     Sg. Tophat for illumina on data 9 and data 4; accepted_hits     Sg. Tophat for illumina on data 4; accepted_hits       MGS: Mapping     Sg. Tophat for illumina on data 9 and data 4; accepted_hits     Sg. Tophat for illumina on data 4; accepted_hits       MGS: Mapping     MGS: Mapping     Sg. Tophat for illumina on data 4; accepted_hits     Sg. Tophat for illumina on data 4; accepted_hits       MGS: Mapping     MGS: Mapping     MGS: Mapping     Sg. Tophat for illumina on data 4; accepted_hits       MGS: MGA Mappi                                                                                                    | Multiple Alignments Replicate 1                                    |                                  |                               |               | 57: Tenhat for Illuming on @ 0 %                                                                                      |
| PASTA manipulation       48: Tophat for Illumina on data 8 and data 4: accepted_hits 9       51: Tophat for Illumina on 0 2         MGS: Mapping       Remove Replicate 1       Sc. Oraphat for Illumina on 0 2         NGS: Indel Analysis       Remove Replicate 2       Sc. Oraphat for Illumina on 0 2         Solitions       Add replicate 2       Sc. Oraphat for Illumina on 0 2         Solitions       Remove Replicate 2       Sc. Oraphat for Illumina on 0 2         DEScap Determines differential evon usage in RNA-Seq       Add replicate 2       Sc. Tophat for Illumina on 0 2         DEScap Differential evon usage in RNA-Seq       Condition 2       Name:       Sc. Tophat for Illumina on 0 2         DEScap Differential evon usage in RNA-Seq       Untreated       Sc. Tophat for Illumina on 0 4       Sc. Tophat for Illumina on 0 4         NRM:       Remove Replicate 1       Name:       Sc. Tophat for Illumina on 0 4       Sc. Tophat for Illumina on 0 4         DEScap Differential gene evon usage in RNA-Seq       Untreated       Sc. Tophat for Illumina on 0 4       Sc. Tophat for Illumina on 0 4       Sc. Tophat for Illumina on 0 4         Replicate 1       Replicate 1       Replicate 1       Sc. Tophat for Illumina on 0 4       Sc. Tophat for Illumina on 0 4       Sc. Tophat for Illumina on 0 4       Sc. Tophat for Illumina on 0 4       Sc. Tophat for Illumina on 0 4       Sc. Tophat for Illumina on 0 4       Sc. Tophat for                                                                                                    | Metagenomic analyses Add replicate:                                |                                  |                               |               | data 10 and data 4: accepted hits                                                                                     |
| NG3: OC and manipulation       Remove Replicate 1       Si: Tophat for Illumina on % 0 %         NG3: Mapping       NG3: Mapping       Replicate 1         NG3: MAPPING       Si: Tophat for Illumina on % 0 %       Si: Tophat for Illumina on % 0 %         Gutfdift find significant changes in transcript expression, splicing, and promoter use       Si: Tophat for Illumina on % 0 %       Si: Tophat for Illumina on % 0 %         DESeg Determines differentially expression analysis based on the negative binomial distribution       Add new Replicate 2       Si: Tophat for Illumina on % 0 %         DESeg Differential gene expression analysis based on the negative binomial distribution       Condition 2       Si: Tophat for Illumina on % 0 %         NMA: Seq data Using Trinity RNA-Seq data       Si: Tophat for Illumina on % 0 %       Si: Tophat for Illumina on % 0 %         Replicate 1       Name:       Si: Tophat for Illumina on % 0 %       Si: Tophat for Illumina on % 0 %         Tiphat Seg Differential gene expression analysis based on the negative binomial distribution       Condition 2       Si: Tophat for Illumina on % 0 %         Tiphat Seg Differential gene expression using RNA-seq data       Si: Tophat for Illumina on % 0 %       Si: Tophat for Illumina on % 0 %         Replicate 1       Name:       Si: Tophat for Illumina on % 0 %       Si: Tophat for Illumina on % 0 %         Tiphat Seg Differential gene expression using RNA-seq data Si deletions       Si: Tophat for Illumina on                                                                                                    | FASTA manipulation 48: Tophat for                                  | Illumina on data 8 and data 4: a | ccepted_hits 💠                |               |                                                                                                    |
| NGS: Mapping     Immunose replicate 1       NGS: Indel Analysis     Feplicate 2       Cutfield find significant changes<br>in transmission replicate 2     Sci. Tophat for Illumina on the 9 pince<br>9: Tophat for Illumina on the 9 pince<br>9: Tophat for Illu                                                                                                    | NGS: OC and manipulation                                           | ate 1                            |                               |               | 51: Tophat for Illumina on (1) (2) (2)                                                                                |
| NGS: Indel Analysis       Replicate 2       So: Tophat for Illumina on data 9 and data 4: accepted_hits \$       So: Tophat for Illumina on $@ 0 @ 0$ Cutfiding find significant changes in transcript expression, and promoter use       DESseg Determines differentially expression (analysis based on the negative binomial data 4: insertions)       So: Tophat for Illumina on $@ 0 @ 0$ DESseg Inference of differential econ uses in RNA-Seq       Condition 2       So: Tophat for Illumina on $@ 0 @ 0$ DESseg Inference of differential econ uses in RNA-Seq       Condition 2       So: Tophat for Illumina on $@ 0 @ 0$ DESseg Differencial gene expression analysis based on the negative binomial distribution       Condition 2       So: Tophat for Illumina on $@ 0 @ 0$ Timity De novo assembly of RNA-Seq       Replicate 1       Add replicate:       So: Tophat for Illumina on $@ 0 @ 0$ RunA-seq       Tophat for Illumina on data 10 and data 4: accepted_hits \$       Replicate 1       So: Tophat for Illumina on $@ 0 @ 0$ RunA-seq       Tophat for Illumina on data 10 and data 4: accepted_hits \$       Replicate 1       So: Tophat for Illumina on $@ 0 @ 0$ RunA-seq data       Tophat for Illumina on data 10 and data 4: accepted_hits \$       Replicate 1       So: Tophat for Illumina on $@ 0 @ 0$ RunA-seq data       Tophat for Illumina on data 10 and data 4: accepted_hits \$       Replicate 1       So: Tophat for Illumina on $@ 0 @ 0$ RunA-seq data                                                                                                    | NGS: Mapping                                                       | ite I                            |                               |               | junctions                                                                                                    |
| NGS: RNA Analysis       So: Iophat for Illumina on % 0 %         Lufdiff find significant changes<br>in transcript expression,<br>splicing, and promoter use       Add replicate:       44: Tophat for Illumina on % 0 %         DESea Determines differentially<br>expressed transcripts from read<br>alignments       Add new Replicate 2       49: Tophat for Illumina on % 0 %         DESea Differential gene<br>expression analysis based on<br>the negative binomial<br>distribution       Condition 2       47: Tophat for Illumina on % 0 %         NRM-Seq<br>Untrasted binomial<br>distribution       Condition 2       Name:       98: Tophat for Illumina on % 0 %         VRM-Seq data Using Trinty<br>RNA-Seq data Using Trinty<br>RNA-Seq data Using Trinty<br>RNA-Seq data Using Trinty<br>RNA-Seq data Using Trinty<br>RNA-Seq data       Condition 2       86: Tophat for Illumina on % 0 %         Tophat for Illumina find splice<br>junctions using RNA-seq data       Condition 2       86: Tophat for Illumina on % 0 %         Replicate 1       Add replicate:       43: Tophat for Illumina on % 0 %         Tophat for Illumina find splice<br>junctions using RNA-seq data       For Illumina on data 10 and data 4: accepted_hits 4       44: Tophat for Illumina on % 0 %         Replicate 2       Add replicate:       52: Tophat for Illumina on data 10 and data 4: accepted_hits 4       44: Tophat for Illumina on % 0 %         Replicate 1       Add replicate:       52: Tophat for Illumina on data 10 and data 4: accepted_hits 4       44: Tophat for Illumina on % 0 %       44: Tophat for Il                                                                                                    | NGS: Indel Analysis Replicate 2                                    |                                  |                               |               |                                                                                                    |
| Cutfailf find significant changes<br>in transform expression analysis based on<br>the negative binomial<br>distribution       44: Tophat for Illumina on data 9 and data 4: accepted_hits ‡       44: Tophat for Illumina on $@ 0$ %<br>data 10 and data 4: insertions         DESeg Determines differential<br>expressed transcripts from read<br>alignments       Add new Replicate 2       43: Tophat for Illumina on $@ 0$ %<br>data 8 and data 4: insertions       48: Tophat for Illumina on $@ 0$ %<br>data 8 and data 4: insertions         DESeg Determines differential<br>expression analysis based on<br>the negative binomial<br>distribution       Condition 2       46: Tophat for Illumina on $@ 0$ %<br>data 8 and data 4: jolice junctions         Trinity De novo assembly of<br>RNA-Seq data Using Trinity<br>RNA-Seq data Using Trinity<br>RNA-Seq data Using Trinity<br>RNA-Seq data       Replicate 1         Tophat for Illumina on data 10 and data 4: accepted_hits ‡       49: Tophat for Illumina on $@ 0$ %<br>data 8 and data 4: accepted_hits ‡         Tophat for Illumina on data 10 and data 4: accepted_hits ‡       49: Tophat for Illumina on $@ 0$ %<br>data 8 and data 4: accepted_hits ‡         Tophat for Illumina on data 10 and data 4: accepted_hits ‡       49: Tophat for Illumina on $@ 0$ %<br>data 8 and data 4: accepted_hits ‡         Tophat for Illumina on data 10 and data 4: accepted_hits ‡       49: Tophat for Illumina on $@ 0$ %<br>data 8 and data 4: accepted_hits ‡         Tophat for Illumina on data 10 and data 4: accepted_hits ‡       49: Tophat for Illumina on $@ 0$ %<br>data 8 and data 4: deletions         Tophat for Illumina on data 11 and data 4: accepted_hits ‡       42: Tophat for Illumina on                                                                                                    | NGS: RNA Analysis                                                  |                                  |                               |               | 50: Tophat for Illumina on (19) 7 X                                                                                   |
| in transcript expression,       splicing, and promoter use       d3: Tophat for Illumia on ⊕ 0 %         DESeq Determines differentially       expressed transcripts from read alignments       d3: Tophat for Illumina on ⊕ 0 %         DEXSeg Inference of differential exon usage in RNA-Seq       Condition 2       data 8 and data 4: accepted hits         DEXSeg Inferencial gene expression analysis based on the negative binomial distribution       Condition 2       data 8 and data 4: splice junctions         Tinity De novo assembly of RNA-Seq       Replicate 1       dd replicate:       dd replicate         Tophat for Illumina find splice junctions using RNA-seq data       Tophat for Illumina on data 10 and data 4: accepted_hits ‡       dd: Tophat for Illumina on ⊕ 0 %         Tophat for SUID Find splice junctions using RNA-seq data       Replicate 2       dd: Tophat for Illumina on ⊕ 0 %         Tophat for SUID Find splice junctions using RNA-seq data       Replicate 2       dd: and data 4: accepted_hits ‡         Tophat for SUID Find splice junctions using RNA-seq data       Replicate 2       dd: and data 4: accepted_hits ‡         Tophat for SUID Find splice junctions using RNA-seq data       S5: Tophat for Illumina on data 11 and data 4: accepted_hits ‡       data 9 and data 4: insertions         S6: Tophat for Illumina on data 11 and data 4: accepted_hits ‡       data 9 and data 4: insertions       data 9 and data 4: insertions         S6: Tophat for Illumina on data 11 and data 4: accepted_hits ‡                                                                                                    | Cuffdiff find significant changes 44: Tophat for                   | Illumina on data 9 and data 4: a | ccepted_hits 💠                |               |                                                                                                    |
| DSSeq Determines differentially<br>expressed transcripts from read<br>alignments       Add new Replicate 2       48: Tophat for Illumina on $\oplus$ 0 %<br>data 8 and data 4: accepted hits         DEXSeq Inferentially<br>exon usage in RNA-Seq       Condition 2       49: Tophat for Illumina on $\oplus$ 0 %<br>data 8 and data 4: splice junctions         DEXSeq Differential<br>exon usage in RNA-Seq       Condition 2       44: Tophat for Illumina on $\oplus$ 0 %<br>data 8 and data 4: splice junctions         DEXSeq Differential<br>exon usage in RNA-Seq       Condition 2       45: Tophat for Illumina on $\oplus$ 0 %<br>data 8 and data 4: splice junctions         DEXSeq Solution and the regative binomial<br>distribution       Intinity De novo assembly of<br>Replicates       Name:<br>Untreated<br>Replicate 1       45: Tophat for Illumina on $\oplus$ 0 %<br>data 8 and data 4: insertions         NAM-Seq<br>junctions using RNA-seq data<br>express Quantify the<br>abundances of a set of target<br>sequences       Replicate 2       43: Tophat for Illumina on $\oplus$ 0 %<br>data 9 and data 4: deletions         Add replicate 2       Add new Replicate 2       43: Tophat for Illumina on $\oplus$ 0 %<br>data 9 and data 4: insertions         Stophat for Subp RNA-seq data<br>express Quantify the<br>abundances of a set of target<br>sequences       56: Tophat for Illumina on data 1: and data 4: accepted hits $\oplus$<br>Replicate 2       43: Tophat for Illumina on $\oplus$ 0 %<br>data 9 and data 4: insertions         Add new Replicate 2       Add new Replicate 2       43: Tophat for Illumina on $\oplus$ 0 %<br>data 9 and data 4: insertions                                                                                                    | in transcript expression,                                          |                                  | · · · · ·                     |               | 49: Tophat for Illumina on ● Ø ※                                                                                      |
| DEsc       Determines differentially<br>expressed transcripts from read<br>alignments       Add new Replicate       48: Tophat for Illumina on @ / %<br>data 8 and data 4: accepted<br>tota 8 and data 4: splice junctions         DEScs       DEScs       Differential gene<br>expression analysis based on<br>the negative binomial<br>distribution       Condition 2       48: Tophat for Illumina on @ / %<br>data 8 and data 4: splice junctions         DEScs       DEScs       Differential gene<br>expression analysis based on<br>the negative binomial<br>distribution       Condition 2       48: Tophat for Illumina on @ / %<br>data 8 and data 4: splice junctions         Tinity De novo assembly of<br>RNA-Seq data Using Trinity<br>RNA-Seq data Using Trinity       Replicate 1       43: Tophat for Illumina on @ / %<br>data 9 and data 4: accepted hits ‡         Tophat for Illumina Find splice<br>junctions using RNA-seq data       Tophat for Splice<br>for RNA-seq data       Replicate 2         Add replicate:       56: Tophat for Illumina on data 11 and data 4: accepted_hits ‡       42: Tophat for Illumina on @ / %<br>data 9 and data 4: insertions         Tophat for Sulp Find splice<br>junctions using RNA-seq data       56: Tophat for Illumina on data 11 and data 4: accepted_hits ‡       42: Tophat for Illumina on @ / %<br>data 9 and data 4: insertions         Add new Replicate 2       Add new Replicate 2       4dd new Replicate 2       4dd new Replicate 2         Aud new Replicate       11: FASTO Groomer on @ / %<br>data 7       4/ %<br>data 7 </td <td>Remove Replic</td> <th>ate 2</th> <td></td> <td></td> <td>data 10 and data 4. Insertions</td>                                                                                                    | Remove Replic                                                      | ate 2                            |                               |               | data 10 and data 4. Insertions                                                                                        |
| alignments       Add new Replicate       data 8 and data 4; accepted hits         DEXseq Inference of differential exon usage in RNA-Seq       Condition 2       data 8 and data 4; accepted hits         DEscace Differential exon usage in RNA-Seq       Condition 2       data 8 and data 4; accepted hits         DEscace Differential exon usage in RNA-Seq       Mame:       Untreated       data 8 and data 4; collations         Descace Differential expression analysis based on the negative binomial distribution       Trinity De novo assembly of RNA-Seq data Using Trinity       Replicate 1       data 8 and data 4; collations         NAM-Seq       Add rew Replicate       Replicate 1       data 8 and data 4; collations       data 8 and data 4; collations         Trinity De novo assembly of RNA-Seq       Replicate 1       Add reglicate:       data 9 and data 4; collations       data 9 and data 4; collations         Tophat for Illumina on data 10 and data 4; accepted_hits ‡       Replicate 1       data 9 and data 4; splice junctions       data 9 and data 4; collations         Tophat for SOLID Find splice       Add replicate 2       data 4; accepted_hits ‡       data 9 and data 4; collations       data 9 and data 4; collations         Add new Replicate 2       Add replicate 2       data 9 and data 4; collations       data 9 and data 4; collations       data 9 and data 4; collations         Tophat for Illumina on data 11 and data 4; accepted_hits ‡       fa                                                                                                    | DESeq Determines differentially<br>expressed transcripts from read |                                  |                               |               | 48: Tophat for Illumina on 👁 🖉 💥                                                                                      |
| DEXSeq Inference of differential exon usage in RNA-Seq       47: Tophat for Illumina on @ 0 % data 8 and data 4: splice junctions         DESeq2 Differential gene expression analysis based on the negative binomial distribution       10: Tophat for Illumina on @ 0 % data 8 and data 4: splice junctions         Trinity De novo assembly of RNA-seq data Using Trinity       Replicates       8 epicate 1         NAME:       52: Tophat for Illumina on data 10 and data 4: accepted_hits ‡       44: Tophat for Illumina on @ 0 % data 8 and data 4: insertions         Tophat 2 Gapped-read mapper for RNA-seq data       Tophat for SOLID Find splice junctions using RNA-seq data       43: Tophat for Illumina on @ 0 % data 9 and data 4: accepted_hits ‡         Tophat 2 Gapped-read mapper for RNA-seq data       Add replicate:       4dit replicate:       4dit replicate:         Tophat 2 Gapped-read mapper for RNA-seq data       Sci Tophat for Illumina on data 11 and data 4: accepted_hits ‡       42: Tophat for Illumina on @ 0 % data 9 and data 4: deletions         Sci Tophat 2 Gapped-read mapper for RNA-seq data       Sci Tophat for Illumina on data 11 and data 4: accepted_hits ‡       42: Tophat for Illumina on @ 0 % data 9 and data 4: deletions         Sci Tophat 4 for Illumina on data 11 and data 4: accepted_hits ‡       42: Tophat for Illumina on @ 0 % data 9 and data 4: insertions         Add replicate       Add replicate       41: Tophat for Illumina on @ 0 % data 9 and data 4: insertions         Sci Tophat 5 or SoliD Find splice junctions       Sci Tophat for Illumina on d                                                                                                    | alignments Add new Replica                                         | 2                                |                               |               | data 8 and data 4: accepted_hits                                                                                      |
| exon usage in RNA-Seq     Name:     data 8 and data 4: splice junctions       DESeq2 Differential gene<br>expression analysis based on<br>the negative binomial<br>distribution     Name:     data 8 and data 4: splice junctions       Trinity De novo assembly of<br>RNA-Seq data Using Trinity     Replicate 1     Add replicate:       Tophat for Illumina Find splice<br>junctions using RNA-seq data     S2: Tophat for Illumina on $\emptyset 0$ %<br>data 9 and data 4: accepted_hits ‡       Tophat for Illumina Find splice<br>junctions using RNA-seq data     Replicate 1       Replicate 2     Replicate 2       Add replicate:     42: Tophat for Illumina on $\emptyset 0$ %<br>data 9 and data 4: accepted_hits ‡       Tophat for SOLID Find splice<br>junctions using RNA-seq data     Replicate 2       Add replicate 2     Add replicate 2       Add replicate 2     Add replicate 2       Add new Replicate 2     Add new Replicate 2       Add new Replicate 2     Add new Replicate 2       Add new Replicate 2     Add new Replicate 2       Add new Replicate 2     Add new Replicate 2       Add new Replicate 2     Add new Replicate 2       Add new Replicate 2     Add new Replicate 3                                                                                                    | DEXSeg Inference of differential                                   |                                  |                               |               | 47: Tophat for Illumina on 👁 🖉 💥                                                                                      |
| DESeq2 Differential gene<br>expression analysis based on<br>the negative binomial<br>distribution     Marie:<br>Untreated     46: Tophat for Illumina on @ 0 %       Trinity De novo assembly of<br>RNA-Seq data Using Trinity<br>RNA-Seq data Using Trinity<br>RNA-Seq data Using Trinity<br>RNA-Seq data Using RNA-seq data     Add replicate:<br>S2: Tophat for Illumina on data 10 and data 4: accepted_hits \$     43: Tophat for Illumina on @ 0 %       Tophat for Illumina Find splice<br>junctions using RNA-seq data     Replicate 1     Add replicate 1       Tophat for SULD Find splice<br>junctions using RNA-seq data     Replicate 2     43: Tophat for Illumina on @ 0 %       Add replicate:     S6: Tophat for Illumina on data 11 and data 4: accepted_hits \$     43: Tophat for Illumina on @ 0 %       Keplicate 2     Add replicate:     43: Tophat for Illumina on @ 0 %       Add replicate:     S6: Tophat for Illumina on data 11 and data 4: accepted_hits \$     42: Tophat for Illumina on @ 0 %       Add replicate 2     Add replicate 1     Add replicate 2     42: Tophat for Illumina on @ 0 %       Add replicate:     S6: Tophat for Illumina on data 11 and data 4: accepted_hits \$     42: Tophat for Illumina on @ 0 %       S6: Tophat for Illumina on data 11 and data 4: accepted_hits \$     41: Tophat for Illumina on @ 0 %       Add new Replicate 2     Add new Replicate 2     42: Tophat for Illumina on @ 0 %       Add new Replicate 2     Add new Replicate 2     42: Tophat for Illumina on @ 0 %                                                                                                    | exon usage in RNA-Seq                                              |                                  |                               |               | data 8 and data 4: splice junctions                                                                                   |
| expression analysis based on<br>the negative binomial<br>distribution       Untreated       data 8 and data 4: deletions         Trinity De novo assembly of<br>RNA-Seq data Using Trinity       Replicate 1       data 8 and data 4: insertions         RNA-SEQ       Add replicate:       52: Tophat for Illumina on data 10 and data 4: accepted_hits \$       data 8 and data 4: deletions         Tophat for Illumina Find splice<br>junctions using RNA-seq data       Replicate 2       data 8 and data 4: accepted_hits \$       data 9 and data 4: accepted_hits         Tophat for SOLiD Find splice<br>junctions using RNA-seq data       S6: Tophat for Illumina on data 11 and data 4: accepted_hits \$       data 9 and data 4: deletions         Keplicate 2       Add replicate:       S6: Tophat for Illumina on data 11 and data 4: accepted_hits \$       data 9 and data 4: deletions         express Quantify the<br>abundances of a set of target<br>sequences from sampled<br>subsequences       ast of target<br>sequences from sampled<br>subsequences       data 0 and data 4: insertions       data 9 and data 4: insertions         Add new Replicate 2       Add new Replicate 2       Add new Replicate 2       data 9 and data 4: insertions         Add new Replicate       Add new Replicate 4       data 9 and data 4: insertions       data 7                                                                                                    | DESeq2 Differential gene                                           |                                  |                               |               | 46: Tophat for Illumina on 👁 🖉 💥                                                                                      |
| the negative binomial distribution       Replicates       45: Tophat for Illumina on (*) (*) (*) (*) (*) (*) (*) (*) (*) (*)                                                                                                    | expression analysis based on Untreated                             |                                  |                               |               | data 8 and data 4: deletions                                                                                          |
| Trinity De novo assembly of<br>RNA-Seq data Using Trinity     Replicate 1     43: 10phat for Illumina on @ 0 & data 4: insertions       RNA-SEQ     Add replicate:     44: Tophat for Illumina on @ 0 & data 4: accepted_hits \$       Tophat for Illumina Find splice<br>junctions using RNA-seq data     Replicate 1     43: Tophat for Illumina on @ 0 & data 4: accepted_hits \$       Tophat for SOLiD Find splice<br>junctions using RNA-seq data     Replicate 2     43: Tophat for Illumina on @ 0 & data 4: accepted_hits \$       Tophat for SOLiD Find splice<br>junctions using RNA-seq data     S6: Tophat for Illumina on data 11 and data 4: accepted_hits \$     42: Tophat for Illumina on @ 0 & data 4: deletions       Replicate 2     Add new Replicate 2     42: Tophat for Illumina on @ 0 & data 4: deletions     42: Tophat for Illumina on @ 0 & data 4: data 4: deletions       eXpress Quantify the<br>abundances of a set of target<br>sequences from sampled<br>subsequences     Add new Replicate 2     4dd new Replicate 2       Add new Replicate     Add new Replicate 0     11: FASTO Groomer on @ 0 & data 7                                                                                                    | the negative binomial Replicates                                   |                                  |                               |               | 45: Tankat far Illuming on @ 0.                                                                                       |
| RNA-Seq data Using Trinity       Add replicate:       52: Tophat for Illumina on data 10 and data 4: accepted_hits \$         Tophat for Illumina Find splice       Remove Replicate 1       44: Tophat for Illumina on @ 0 & data 9 and data 4: accepted hits         Tophat for Illumina Find splice       Replicate 2       43: Tophat for Illumina on @ 0 & data 9 and data 4: accepted_hits \$         Tophat for SOLID Find splice       S6: Tophat for Illumina on data 11 and data 4: accepted_hits \$       42: Tophat for Illumina on @ 0 & data 9 and data 4: deletions         express Quantify the abundances of a set of target sequences from sampled subsequences       Add new Replicate 2       42: Tophat for Illumina on @ 0 & data 2 and data 4: insertions         Add new Replicate 1       Add new Replicate 2       6       42: Tophat for Illumina on @ 0 & data 4: insertions                                                                                                    | Tripity Do novo assembly of Replicate 1                            |                                  |                               |               | data 8 and data 4: insertions                                                                                         |
| RNA-SEQ       52: Tophat for Illumina on data 10 and data 4: accepted_hits ‡       44: Tophat for Illumina on @ 0 & data 9 and data 4: accepted_hits         Tophat for Illumina Find splice junctions using RNA-seq data       Remove Replicate 1       43: Tophat for Illumina on @ 0 & data 9 and data 4: accepted_hits         Tophat for SOLID Find splice junctions using RNA-seq data       Replicate 2       42: Tophat for Illumina on @ 0 & data 9 and data 4: accepted_hits ‡         Tophat for SOLID Find splice junctions using RNA-seq data       Express Quantify the abundances of a set of target sequences from sampled subsequences       56: Tophat for Illumina on @ 0 & data 4: insertions         Add new Replicate 2       Add new Replicate 2       4dit new Replicate 2       4dit new Replicate 2         Add new Replicate 2       Add new Replicate 2       4dit new Replicate 2       4dit new Replicate 2                                                                                                    | RNA-Seq data Using Trinity Add replicate:                          |                                  |                               |               |                                                                                                    |
| Tophat for Illumina Find splice<br>junctions using RNA-seq data       Remove Replicate 1       43: Tophat for Illumina on @ 0 & & data 9 and data 4: splice junctions         Tophat for RNA-seq data       Replicate 2       43: Tophat for Illumina on @ 0 & & data 9 and data 4: splice junctions         Tophat for SOLiD Find splice<br>junctions using RNA-seq data       Add replicate:       56: Tophat for Illumina on data 11 and data 4: accepted_hits \$         express Quantify the<br>abundances of a set of target<br>sequences from sampled<br>subsequences       Remove Replicate 2       41: Tophat for Illumina on @ 0 & & data 9 and data 4: insertions         Add new Replicate 2       Add new Replicate 2       60 & & 0 & & 0                                                                                                    | RNA-SEO 52: Tophat for                                             | Illumina on data 10 and data 4:  | accepted_hits 🗘               |               | 44: Tophat for Illumina on <ul> <li>44: Tophat for Illumina on</li> <li>44: A second data 4: accented hits</li> </ul> |
| Implation       Implation                                                                                                    | Tophat for Illumina Find collins                                   | ate 1                            |                               |               | and y und dute in accepted into                                                                                       |
| Tophat2 Gapped-read mapper       Replicate 2       Add replicate       42: Tophat for Illumina on @ 0 & data 9 and data 4: spice junctions         Tophat for SOLiD Find splice       Junctions using RNA-seq data       56: Tophat for Illumina on data 11 and data 4: accepted_hits \$       42: Tophat for Illumina on @ 0 & data 9 and data 4: deletions         eXpress Quantify the abundances of a set of target sequences from sampled subsequences       Remove Replicate 2       Add new Replicate       41: Tophat for Illumina on @ 0 & data 9 and data 4: insertions                                                                                                    | junctions using RNA-seq data                                       |                                  |                               |               | 43: Tophat for Illumina on                                                                                            |
| for RNA-seq data       42: Tophat for Illumina on @ 0 & data 9 and data 4: deletions         Tophat for SOLiD Find splice       56: Tophat for Illumina on data 11 and data 4: accepted_hits \$         junctions using RNA-seq data       6: Tophat for Illumina on data 11 and data 4: accepted_hits \$         eXpress Quantify the abundances of a set of target sequences from sampled subsequences       Add new Replicate         Add new Replicate       Add new Replicate                                                                                                    | Tophat2 Gapped-read mapper Replicate 2                             |                                  |                               |               | uala 9 and data 4: splice junctions                                                                                   |
| Tophat for SOLID Find splice       56: Tophat for Illumina on data 11 and data 4: accepted_hits \$       data 9 and data 4: deletions         gunctions using RNA-seq data       56: Tophat for Illumina on data 11 and data 4: accepted_hits \$       data 9 and data 4: deletions         eXpress Quantify the abundances of a set of target sequences from sampled subsequences       Add new Replicate 2       data 9 and data 4: insertions                                                                                                    | for RNA-seq data                                                   |                                  |                               |               | 42: Tophat for Illumina on ④ Ø 💥                                                                                      |
| junctions using RNA-seq data<br><u>eXpress</u> Quantify the<br>abundances of a set of target<br>sequences from sampled<br>subsequences                                                                                                    | Tophat for SOLiD Find splice 56: Tophat for                        | Illumina on data 11 and data 4:  | accepted_hits \$              |               | data 9 and data 4: deletions                                                                                          |
| eXpress Quantify the<br>abundances of a set of target<br>sequences from sampled<br>subsequences     data 9 and data 4: insertions       Add new Replicate     Add new Replicate                                                                                                    | junctions using RNA-seq data                                       | -                                |                               |               | 41: Tophat for Illumina on 👁 🖉 💥                                                                                      |
| abundances of a set of target<br>sequences from sampled<br>subsequences Add new Replicate                                                                                                    | eXpress Quantify the Remove Replic                                 | ate 2                            |                               |               | data 9 and data 4: insertions                                                                                         |
| Add new Replicate                                                                                                    | abundances of a set of target                                      |                                  |                               |               | 11: FASTO Groomer on @ / 🕱                                                                                            |
|                                                                                                    | subsequences Add new Replica                                       | e                                |                               |               | data 7                                                                                                    |
|                                                                                                    | FILTERING                                                          | 1                                |                               |               | 10: EASTO Groomer on O                                                                                                |
| Add new Condition                                                                                                    | Add new Condition                                                  |                                  |                               |               |                                                                                                    |

# Cuffdiff Output

- TSS... files report on Transcription Start Sites
- splicing... report on splicing
- CDS... track coding region expression
- transcript... track transcripts
- gene... rolls up the transcripts into their genes
  - gene/transcript FPKM tracking: gives information about the gene/ transcript (length, nearest ref id, TSS, etc) and the confidence intervals for FPKM for each condition.
  - gene/transcript differential expression testing: gives the expression change between groups, a status of whether there was enough data for that value to be accurate (OK is good, FAIL and NOTEST are bad. LOWDATA is somewhere in between). Finally, it gives a p-value.
  - see more details... Link

# Find Significant Changes

• Cuffdiff find significant changes in transcript expression

| =_ Galaxy                          |             | Analyz    | <b>Data</b> Workflow | Shared Data <del>-</del> V | Visualization 😽 🛛 H | lelp → User → |        |           | Using 1%                             |
|------------------------------------|-------------|-----------|----------------------|----------------------------|---------------------|---------------|--------|-----------|--------------------------------------|
| Tools                              | test_id     | gene_id   | gene                 | locus                      | sample_1            | sample_2      | status | value     | History 2 ¢                          |
| Motif Tools                        | AT1G01010.1 | AT1G01010 | ANAC001              | Chr1:3630-5899             | Treated             | Untreated     | OK     | 71.3      |                                      |
| Multiple Alignments                | AT1G01020.1 | AT1G01020 | ARV1                 | Chr1:5927-8737             | Treated             | Untreated     | NOTEST | 23.08     | 73: Cuffdiff on data 48,             |
| Metagenomic analyses               | AT1G01020.2 | AT1G01020 | ARV1                 | Chr1:5927-8737             | Treated             | Untreated     | OK     | 295.5     | Gata 44, and others: transcript      |
| FASTA manipulation                 | AT1G01030.1 | AT1G01030 | NGA3                 | Chr1:11648-13714           | Treated             | Untreated     | NOTEST | 4.011     |                                      |
| NGS: OC and manipulation           | AT1G01040.1 | AT1G01040 | DCL1                 | Chr1:23145-33153           | Treated             | Untreated     | OK     | 41.64     | 72: Cuffdiff on data 48, 💿 🖉 💥       |
| NGS: Mapping                       | AT1G01040.2 | AT1G01040 | DCL1                 | Chr1:23145-33153           | Treated             | Untreated     | ОК     | 167.0     | data 44, and others: transcript      |
| NGS: Indel Analysis                | AT1G01046.1 | AT1G01046 | MIR838A              | Chr1:23145-33153           | Treated             | Untreated     | OK     | 643.3     | 41.622 lines                         |
| NGS: RNA Analysis                  | AT1G01050.1 | AT1G01050 | AtPPa1               | Chr1:23145-33153           | Treated             | Untreated     | OK     | 1028      | format: tabular. database: ?         |
| Cuffdiff find singlificant shapped | AT1G01060.1 | AT1G01060 | LHY                  | Chr1:33378-37871           | Treated             | Untreated     | OK     | 65.49     | Log: tool progress cuffdiff v2.1.1   |
| in transcript expression           | AT1G01060.2 | AT1G01060 | LHY                  | Chr1:33378-37871           | Treated             | Untreated     | NOTEST |           | (4046M) Log: tool progress           |
| splicing, and promoter use         | AT1G01060.3 | AT1G01060 | LHY                  | Chr1:33378-37871           | Treated             | Untreated     | OK     | 53.52     | [18:33:49] Loading reference         |
|                                    | AT1G01060.4 | AT1G01060 | LHY                  | Chr1:33378-37871           | Treated             | Untreated     | OK     | 91.48     | annotation. [18:33:54] Inspecting    |
| DESeq Determines differentially    | AT1G01060.5 | AT1G01060 | LHY                  | Chr1:33378-37871           | Treated             | Untreated     | NOTEST |           | maps and determining fragment        |
| alignments                         | AT1G01070.1 | AT1G01070 | AT1G01070            | Chr1:38751-40944           | Treated             | Untreated     | OK     | 12.9      | Modeling fragment count              |
| angiments                          | AT1G01070.2 | AT1G01070 | AT1G01070            | Chr1:38751-40944           | Treated             | Untreated     | NOTEST | 0.002298  | overdispersion. [18:36:19] Modeling  |
| DEXSeq Inference of differential   | AT1G01073.1 | AT1G01073 | AT1G01073            | Chr1:44676-44787           | Treated             | Untreated     | NOTEST |           | fragme                               |
| exon usage in RNA-Seq              | AT1G01080.1 | AT1G01080 | AT1G01080            | Chr1:45295-47019           | Treated             | Untreated     | OK     | 644.5     | 🔲 🛈 🚵 📥 🛛 🖉 🖻                        |
| DESeq2 Differential gene           | AT1G01080.2 | AT1G01080 | AT1G01080            | Chr1:45295-47019           | Treated             | Untreated     | NOTEST | 3.854     |                                      |
| expression analysis based on       | AT1G01090.1 | AT1G01090 | PDH-E1 ALPHA         | Chr1:47484-49286           | Treated             | Untreated     | OK     | 3101      | 1 2 3 4                              |
| the negative binomial              | AT1G01100.1 | AT1G01100 | AT1G01100            | Chr1:50074-51199           | Treated             | Untreated     | OK     | 1277      | test_id gene_id gene locus           |
| distribution                       | AT1G01100.2 | AT1G01100 | AT1G01100            | Chr1:50074-51199           | Treated             | Untreated     | OK     | 75.39     | AT1G01010.1 AT1G01010 ANAC001 Chr1:3 |
| Trinity De novo assembly of        | AT1G01100.3 | AT1G01100 | AT1G01100            | Chr1:50074-51199           | Treated             | Untreated     | ок     |           | AT1G01020.1 AT1G01020 ARV1 Chr1:5    |
| RNA-Seq data Using Trinity         | AT1G01100.4 | AT1G01100 | AT1G01100            | Chr1:50074-51199           | Treated             | Untreated     | ок     | 1547      | AT1G01020.2 AT1G01020 ARV1 Chr1:5    |
| RNA-SEQ                            | AT1G01110.1 | AT1G01110 | IOD18                | Chr1:52238-54692           | Treated             | Untreated     | OK     | 212.6     | AT1G01030.1 AT1G01030 NGA3 Chr1:1    |
| Tankat for Illumina Find calles    | AT1G01110.2 | AT1G01110 | IOD18                | Chr1:52238-54692           | Treated             | Untreated     | OK     | 577.0     | AT1G01040.1 AT1G01040 DCL1 Chr1:2    |
| junctions using RNA-seq data       | AT1G01115.1 | AT1G01115 | AT1G01115            | Chr1:56623-56740           | Treated             | Untreated     | NOTEST |           |                                      |
| Tankat2 Canad and many             | AT1G01120.1 | AT1G01120 | KCS1                 | Chr1:57268-59167           | Treated             | Untreated     | OK     | 821.7     | 71 Cuffdiff on data 48 A 7 5         |
| <u>Topnatz</u> Gapped-read mapper  | AT1G01130.1 | AT1G01130 | AT1G01130            | Chr1:61904-63811           | Treated             | Untreated     | OK     | 1695      | data 44 and others: gene EPKM        |
| Tor KinA-seq uata                  | AT1G01140.1 | AT1G01140 | CIPK9                | Chr1:64165-67625           | Treated             | Untreated     | OK     | 2756      | tracking                             |
| Tophat for SOLID Find splice       | AT1G01140.2 | AT1G01140 | СІРК9                | Chr1:64165-67625           | Treated             | Untreated     | NOTEST | 1.754     |                                      |
| junctions using RNA-seq data       | AT1G01140.3 | AT1G01140 | СІРК9                | Chr1:64165-67625           | Treated             | Untreated     | NOTEST |           | 70: Cuffdiff on data 48, 💿 🖉 💥       |
| eXpress Quantify the               | AT1G01150.1 | AT1C01150 | AT1G01150            | Chr1:70114-72138           | Treated             | Untreated     | ОК     | 49.53     | data 44, and others: gene            |
| abundances of a set of target      | AT1G01160.1 | AT1C01160 | GIF2                 | Chr1:72338-74737           | Treated             | Untreated     | ОК     | 3057      | differential expression testing      |
| sequences from sampled             | AT1G01160.2 | AT1C01160 | GIF2                 | Chr1:72338-74737           | Treated             | Untreated     | OK     |           | 69: Cuffdiff on data 48 @ 0 %        |
| subsequences                       | AT1G01170.1 | AT1G01170 | AT1G01170            | Chr1:72338-74737           | Treated             | Untreated     | OK     |           | data 44, and others: TSS groups      |
| FILTERING                          | AT1G01170.2 | AT1G01170 | AT1G01170            | Chr1:72338-74737           | Treated             | Untreated     | OK     | 5C        | FPKM tracking                        |
| Filter Combined Transcripts        | AT1G01180.1 | AT1G01180 | AT1G01180            | Chr1:75582-76758           | Treated             | Untreated     | OK     | 91.99     |                                      |
| using tracking file                | AT1G01183.1 | AT1G01183 | MIR165A              | Chr1:78931-79032           | Treated             | Untreated     | NOTEST | 1.5.5.000 | b8: Cuttdiff on data 48,             |
| NGS: SAM Tools                     | AT1G01190.1 | AT1G01190 | CYP78A8              | Chr1:83044-84864           | Treated             | Untreated     | ок     | 39.14     | differential expression testing      |

# Output Files from Galaxy

- SNP-seq
  - Save Bam file BWA generated
  - Save .bai file (index of BAM) BWA generated
  - Save vcf file Samtools mpileup generated
  - Already saved them at:
  - <u>http://biocluster.ucr.edu/~rkaundal/Galaxy\_workshop/Snpseq/</u>
- RNA-seq
  - Save four Bam files and four .bai files
  - Already saved them at:
  - <u>http://biocluster.ucr.edu/~rkaundal/Galaxy\_workshop/Rnaseq/</u>

# Downloading bam index file (.bai)

| 💳 Galaxy                          |             | Analyze   | Data Workflow | Shared Data 😽 👌  | Visualization <del>-</del> | Help <del>+</del> User <del>+</del> |        |          | Using                                | 1%                                      |
|-----------------------------------|-------------|-----------|---------------|------------------|----------------------------|-------------------------------------|--------|----------|--------------------------------------|-----------------------------------------|
| Tools                             | test_id     | gene_id   | gene          | locus            | sample_                    | 1 sample_2                          | status | value    | History                              | •                                       |
| Graph/Display Data                | AT1G01010.1 | AT1G01010 | ANAC001       | Chr1:3630-5899   | Treated                    | Untreated                           | ОК     | 71.3     | group unstang                        |                                         |
| Regional Variation                | AT1G01020.1 | AT1G01020 | ARV1          | Chr1:5927-8737   | Treated                    | Untreated                           | NOTEST | 23.08    | 60: Cuffdiff on data 48, 💿 🖟         | 2 🐹                                     |
| Multiple regression               | AT1G01020.2 | AT1G01020 | ARV1          | Chr1:5927-8737   | Treated                    | Untreated                           | OK     | 295.5    | data 44, and others: genes read      |                                         |
| Multivariate Analysis             | AT1G01030.1 | AT1G01030 | NGA3          | Chr1:11648-13714 | 4 Treated                  | Untreated                           | NOTEST | 4.011    | group tracking                       |                                         |
| Evolution                         | AT1G01040.1 | AT1G01040 | DCL1          | Chr1:23145-33153 | 3 Treated                  | Untreated                           | OK     | 41.64    | 59: Cuffdiff on data 48.             | 8                                       |
| Evolution<br>Matif Table          | AT1G01040.2 | AT1G01040 | DCL1          | Chr1:23145-33153 | 3 Treated                  | Untreated                           | OK     | 167.0    | data 44, and others: isoforms r      | ead                                     |
| MOTIFIOOIS                        | AT1G01046.1 | AT1G01046 | MIR838A       | Chr1:23145-33153 | 3 Treated                  | Untreated                           | OK     | 643.3    | group tracking                       |                                         |
| Multiple Alignments               | AT1G01050.1 | AT1G01050 | AtPPa1        | Chr1:23145-33153 | 3 Treated                  | Untreated                           | ОК     | 1028     |                                      |                                         |
| Metagenomic analyses              | AT1G01060.1 | AT1G01060 | LHY           | Chr1:33378-37871 | 1 Treated                  | Untreated                           | ОК     | 65.49    | 56: Tophat for Illumina on @ 6       | ~~~~~~~~~~~~~~~~~~~~~~~~~~~~~~~~~~~~~~~ |
| FASTA manipulation                | AT1G01060.2 | AT1G01060 | LHY           | Chr1:33378-37871 | 1 Treated                  | Untreated                           | NOTEST |          | 15 6 MD                              | <u>IIS</u>                              |
| NGS: QC and manipulation          | AT1G01060.3 | AT1G01060 | LHY           | Chr1:33378-37871 | 1 Treated                  | Untreated                           | OK     | 53.52    | format: ham database: ?              |                                         |
| NGS: Mapping                      | AT1G01060.4 | AT1G01060 | LHY           | Chr1:33378-37871 | Treated                    | Untreated                           | OK     | 91.48    | TopHat v2 0.9 Settings: Output fi    | les:                                    |
| NGS: Indel Analysis               | AT1G01060.5 | AT1G01060 | LHY           | Chr1:33378-37871 | 1 Treated                  | Untreated                           | NOTEST |          | "/tmp/tmpUBe3bw/dataset_2455         | .*.e                                    |
| NGS: RNA Analysis                 | AT1G01070.1 | AT1G01070 | AT1G01070     | Chr1:38751-40944 | 4 Treated                  | Untreated                           | OK     | 12.9     | bwt" Line rate: 6 (line is 64 bytes) |                                         |
| Cuffdiff find significant changes | AT1G01070.2 | AT1G01070 | AT1G01070     | Chr1:38751-40944 | 4 Treated                  | Untreated                           | NOTEST | 0.002298 | Lines per side: 1 (side is 64 bytes  | )                                       |
| in transcript expression,         | AT1G01073.1 | AT1G01073 | AT1G01073     | Chr1:44676-44787 | 7 Treated                  | Untreated                           | NOTEST |          | Offset rate: 5 (one in 32) FTable    |                                         |
| splicing, and promoter use        | AT1G01080.1 | AT1G01080 | AT1G01080     | Chr1:45295-47019 | Treated                    | Untreated                           | ОК     | 644.5    | chars: 10 Strings: unpacked Max      |                                         |
| DESeg Determines differentially   | AT1G01080.2 | AT1G01080 | AT1G01080     | Chr1:45295-47019 | Treated                    | Untreated                           | NOTEST | 3.854    |                                      |                                         |
| expressed transcripts from read   | AT1G01090.1 | AT1G01090 | PDH-E1 ALPHA  | Chr1:47484-49286 | 5 Treated                  | Untreated                           | OK     | 3101     |                                      |                                         |
| alignments                        | AT1G01100.1 | AT1G01100 | AT1G01100     | Chr1:50074-51199 | Treated                    | Untreated                           | OK     | 1277     | Download Dataset                     |                                         |
| DEVSec Inference of differential  | AT1G01100.2 | AT1G01100 | AT1G01100     | Chr1:50074-51199 | Treated                    | Untreated                           | OK     | 75.39    | ADDITIONAL FILES                     |                                         |
| exon usage in RNA-Seg             | AT1G01100.3 | AT1G01100 | AT1G01100     | Chr1:50074-51199 | Treated                    | Untreated                           | OK     |          | Download bam_index                   |                                         |
|                                   | AT1G01100.4 | AT1G01100 | AT1G01100     | Chr1:50074-51199 | Treated                    | Untreated                           | OK     | 1547     | 55: Tophat for Illumina on 👁 🕼       | 1 22                                    |
| DESeq2 Differential gene          | AT1G01110.1 | AT1G01110 | IQD18         | Chr1:52238-54692 | 2 Treated                  | Untreated                           | ок     | 212.6    | data 11 and data 4: splice           |                                         |
| the negative binomial             | AT1G01110.2 | AT1G01110 | IQD18         | Chr1:52238-54692 | 2 Treated                  | Untreated                           | ок     | 577.C    | junctions                            |                                         |
| distribution                      | AT1G01115.1 | AT1G01115 | AT1G01115     | Chr1:56623-56740 | D Treated                  | Untreated                           | NOTEST |          |                                      |                                         |
| Trinity Do nove accombly of       | AT1G01120.1 | AT1G01120 | KCS1          | Chr1:57268-59167 | 7 Treated                  | Untreated                           | OK     | 821.7    | 54: Tophat for Illumina on @ 6       | ~ 23                                    |
| RNA-Seg data Using Trinity        | AT1G01130.1 | AT1G01130 | AT1G01130     | Chr1:61904-63811 | 1 Treated                  | Untreated                           | OK     | 1695     | data 11 and data 4. deletions        |                                         |
| nov see oute osnig minty          | AT1G01140.1 | AT1G01140 | CIPK9         | Chr1:64165-67625 | 5 Treated                  | Untreated                           | OK     | 2756     | 53: Tophat for Illumina on @ 6       | 2                                       |
| RNA-SEQ                           | AT1G01140.2 | AT1G01140 | CIPK9         | Chr1:64165-67625 | 5 Treated                  | Untreated                           | NOTEST | 1.754    | data 11 and data 4: insertions       |                                         |
| Tophat for Illumina Find splice   | AT1G01140.3 | AT1G01140 | CIPK9         | Chr1:64165-67625 | 5 Treated                  | Untreated                           | NOTEST |          |                                      |                                         |
| junctions using RNA-seq data      | AT1G01150.1 | AT1G01150 | AT1G01150     | Chr1:70114-72138 | 3 Treated                  | Untreated                           | ОК     | 49.53    | 52: Tophat for Illumina on @ (       | ×                                       |
| Tophat2 Gapped-read mapper        | AT1G01160.1 | AT1G01160 | GIF2          | Chr1:72338-74737 | 7 Treated                  | Untreated                           | ОК     | 3057     | uata 10 anu uata 4: accepted_n       | 15                                      |

# Outline

- What is Galaxy
- Galaxy for Bioinformaticians
- Galaxy for Experimental Biologists
- Using Galaxy for NGS Analysis
- NGS Data Visualization and Exploration Using IGV

# Why IGV

- IGV is an integrated visualization tool of large data types
- View large dataset easily
- Faster navigation on browsing
- Run it locally on your computer
- Easy to use interface

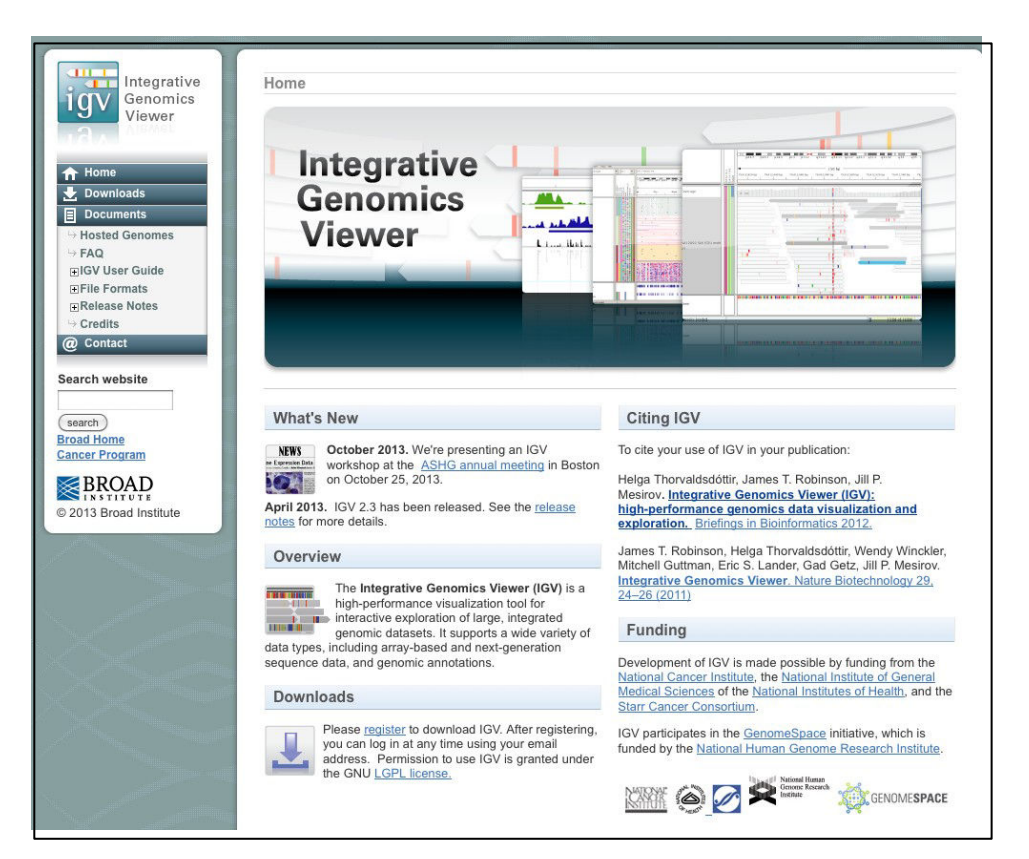

http://www.broadinstitute.org/igv/

# IGV download

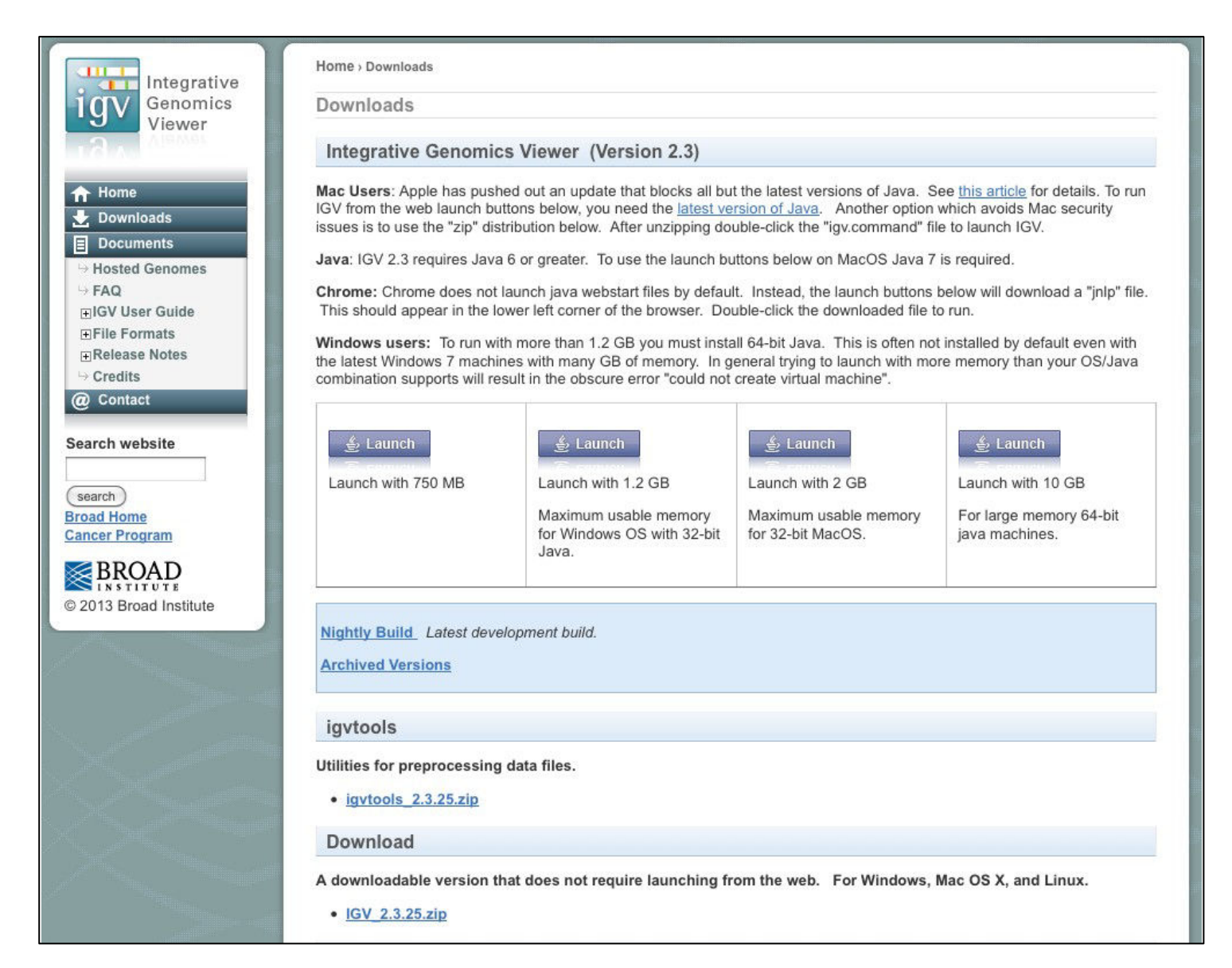

|                       |            | Spe        | cify genor             | nic re    | gion     |                          |           |                                | Zo        | om in     |       |
|-----------------------|------------|------------|------------------------|-----------|----------|--------------------------|-----------|--------------------------------|-----------|-----------|-------|
| A. thaliana (TAIR 10  | ) 🛟 Chr1   | ¢ Cł       | nr1:42,220-52,077      | G         | • 着 🖣    | • 🏟                      | • 🖪 🗙 🗖   |                                |           |           |       |
|                       |            |            |                        |           |          |                          |           |                                |           |           |       |
|                       | 43,000     | bp 44<br>I | 4,000 bp 45,000 bp<br> | 46,00<br> | 0 bp 47  | 9,839 bp<br>,000 bp<br>I | 48,000 bp | 49,000 bp                      | 50,000 bp | 51,000 bp | Ruler |
| RR064154.bam Coverage | [0 - 835]  |            |                        |           |          |                          |           |                                |           | ¥ .       | 0     |
| SRR064154.bam         |            |            |                        |           |          |                          |           |                                |           |           | × ×   |
| RR064155.bam Coverage | [0 - 712]  |            |                        | -         |          |                          |           | terration and attacks a        | <u></u>   | 1.        | 0     |
| RR064155.bam          |            |            |                        |           |          | I                        |           |                                |           |           | ×.    |
| RR064166.bam Coverage | [0 - 843]  |            |                        |           |          |                          |           |                                |           |           | ٥     |
| SRR064166.bam         |            |            |                        |           |          |                          |           |                                |           |           | Track |
| RR064167.bam Coverage | [0 - 1251] |            |                        |           |          |                          |           |                                |           |           | 0     |
| 3RR064167.bam         |            |            |                        |           |          |                          |           |                                |           |           | A     |
| Gene                  |            |            | AT1G01073.1            | AT10      | G01080.1 | <                        | AT1G0     | < <mark> &lt;</mark><br>1090.1 | AT1G011   | 00.2      |       |
| xpression_diff.gff3   |            |            |                        | AT1       | IG01080  |                          | PDH-E1    | ALPHA                          | AT1G01    | 100       |       |

# Load data

Select genome: Click the genome drop-down list in the toolbar and select the genome

### Select chromosome

| 000                   |              |                                                                                                    | IGV                                                                                                    |                              |                                                                                                    |
|-----------------------|--------------|----------------------------------------------------------------------------------------------------|----------------------------------------------------------------------------------------------------|------------------------------|----------------------------------------------------------------------------------------------------|
| A. thaliana (TAIR 10) | \$ All \$    |                                                                                                    | Go 👚 🔺 🕨                                                                                                    | 🧼 🔳 🛪 🏳                      | -                                                                                                    |
| A. thaliana (TAIR 10) | All     Chr1 | Selected geno<br>the genome d<br>Filter:<br>Human hg19<br>Human (1kg, t<br>Human (1kg, t<br>Human (1kg, t<br>Human hg18<br>Human (1kg, t<br>Human hg17<br>Human hg16<br>Mouse mm10<br>Mouse mm10<br>Mouse mm7<br>Mouse (12951<br>Chimp (panTro<br>Rhesus (rheMa<br>Macaca fascicu<br>Rat (rn4)<br>Rat (rn5)<br>Dog (canFam2<br>Dog (canFam2<br>Dog (canFam2<br>Cow (bosTau7 | Go Go Go Go Construction of the second second secon |                              | Chr4 Chr5                                                                                                    |
| Gene                  |              | i hans and the History of Strain Strain Strain Strain Strain Strain                                                                                                    | a Ball de la fata de la Constancia de la constancia de la constancia de la constancia de la constancia de la c                                                                                                    | and the second second second | er besen linde held. Here the book of social and a second second second second second second second second second |
|                       |              |                                                                                                    |                                                                                                    |                              | 758M of 864M                                                                                                    |

# Load data files

• Load from URL, file, server

| File Genomes V                                                       | iew   | Tra        | cks Reg  | ions    | Tools  | Genon    | neSpace   | Help      |          |        |       |           |       |          |        |          |                 |
|----------------------------------------------------------------------|-------|------------|----------|---------|--------|----------|-----------|-----------|----------|--------|-------|-----------|-------|----------|--------|----------|-----------------|
| Load from File<br>Load from URL<br>Load from Server<br>Load from DAS | •     |            | Chr1     | •       | Chr1   |          |           | C         | io 👚     | •      | ġ.    | 7 🗖       | X     |          |        |          |                 |
| New Session<br>Open Session<br>Save Session                          |       | - <b>-</b> |          | 1       |        |          | 10 mb<br> |           | 30 mb –  |        | 4     | 20 mb<br> |       |          | Ĕ      |          | ₽-<br>30 mi<br> |
| Save Image                                                           |       |            |          |         |        |          |           |           |          |        |       |           |       |          |        |          |                 |
| Exit                                                                 |       |            |          |         |        |          |           |           |          |        |       |           |       |          |        |          |                 |
|                                                                      |       |            |          |         |        |          |           |           |          |        |       |           |       |          |        |          |                 |
|                                                                      |       |            |          |         |        |          |           |           |          |        |       |           |       |          |        |          |                 |
|                                                                      |       |            |          |         |        |          |           |           |          |        |       |           |       |          |        |          |                 |
|                                                                      |       |            |          |         |        |          |           |           |          |        |       |           |       |          |        |          |                 |
|                                                                      |       |            |          |         |        |          |           |           |          |        |       |           |       |          |        |          |                 |
|                                                                      |       |            |          |         |        |          |           |           |          |        |       |           |       |          |        |          |                 |
|                                                                      |       |            |          |         |        |          |           |           |          |        |       |           |       |          |        |          |                 |
|                                                                      |       |            |          |         |        |          |           |           |          |        |       |           |       |          |        |          |                 |
| Gene                                                                 |       |            |          |         |        |          |           |           |          |        |       |           |       |          |        |          |                 |
|                                                                      |       | 1010.1     | AT1G0874 | 0 AT1G1 | 5560 A | T1G22580 | AT1G30030 | AT1G35663 | AT1G4207 | 0 AT1G | 49440 | AT1G56    | 080.1 | AT1G6418 | 0.1 AT | G70820.1 | AT1G78095       |
|                                                                      | Chr1: | 29,694,0   | 54       |         |        |          |           |           |          |        |       |           |       |          |        | 418      | M of 761M       |

# Toolbar

- Genome drop-down box: loads a genome
- Chromosome drop-down box: zooms to a chromosome
- Search box: Displays the chromosome location being shown. To scroll to a different location, enter the gene name, locus or track name and click Go.
- Whole genome view: Zooms to whole genome view.
- Define a region: Defines a region of interest on the chromosome.
- Zoom slider: Zooms in and out on a chromosome.

# Change Display Options

- IGV offers several display options for tracks
- Zoom in and Zoom out
- Modify Track Height
- Sort the Tracks
- Filter the Tracks
- Group the Tracks
- Sort Tracks based on Region of Interest

# Variants Visualization in IGV

- Load TAIR10 genome to IGV
- Load BAM file "SRR038850.bam" to IGV with "Load from URL"
  - <u>http://biocluster.ucr.edu/~rkaundal/Galaxy\_workshop/Snpseq/SAM-to-BAM\_BAM.bam</u>
- Load VCF file "var.raw.vcf" to IGV with "Load from URL"
  - <u>http://biocluster.ucr.edu/~rkaundal/Galaxy\_workshop/Snpseq/var.raw.vcf</u>

# Zoom In Screen

## Zoom in to : Chr5:57,073-57,142

| A. thaliana (TAIR 10)                     | Chr5       Chr5:57,073-57,142       Go                                                                                                    |
|-------------------------------------------|----------------------------------------------------------------------------------------------------|
|                                           | 57,080 bp         57,100 bp         57,110 bp         57,120 bp         57,130 bp         57,140 bp                                               |
| var.raw.vcf<br>/space/g2mainm_input_0.bam |                                                                                                    |
|                                           |                                                                                                    |
| SAM-to-BAM_BAM.bam Coverage               | [0 - 10.00]                                                                                                    |
|                                           |                                                                                                    |
| SAM-to-BAM_BAM.bam                        |                                                                                                    |
|                                           |                                                                                                    |
|                                           |                                                                                                    |
| Sequence 🔿<br>Gene                        | A A A G C C C A C A T T A A T G G C A T T G A T T G C G T T G A G G T C A A T T G A T G G A A A A A T A A T C A C G T C A C G T A A A A A G F T C |
| 5 tracks loaded Chr5:                     | :57,088 543M of 681M                                                                                                    |

# Variants Visualization in IGV

- Load TAIR10 genome to IGV
- Load BAM file "SRR064154.bam" to IGV with "Load from URL"
  - <u>http://biocluster.ucr.edu/~rkaundal/Galaxy\_workshop/Snpseq/SRR064154.fastq.bam</u>
- Load VCF file "var.raw.vcf" to IGV with "Load from URL"
  - <u>http://biocluster.ucr.edu/~rkaundal/Galaxy\_workshop/Snpseq/gatk.vcf</u>

# Zoom in position (chr5:6,435-6,475)

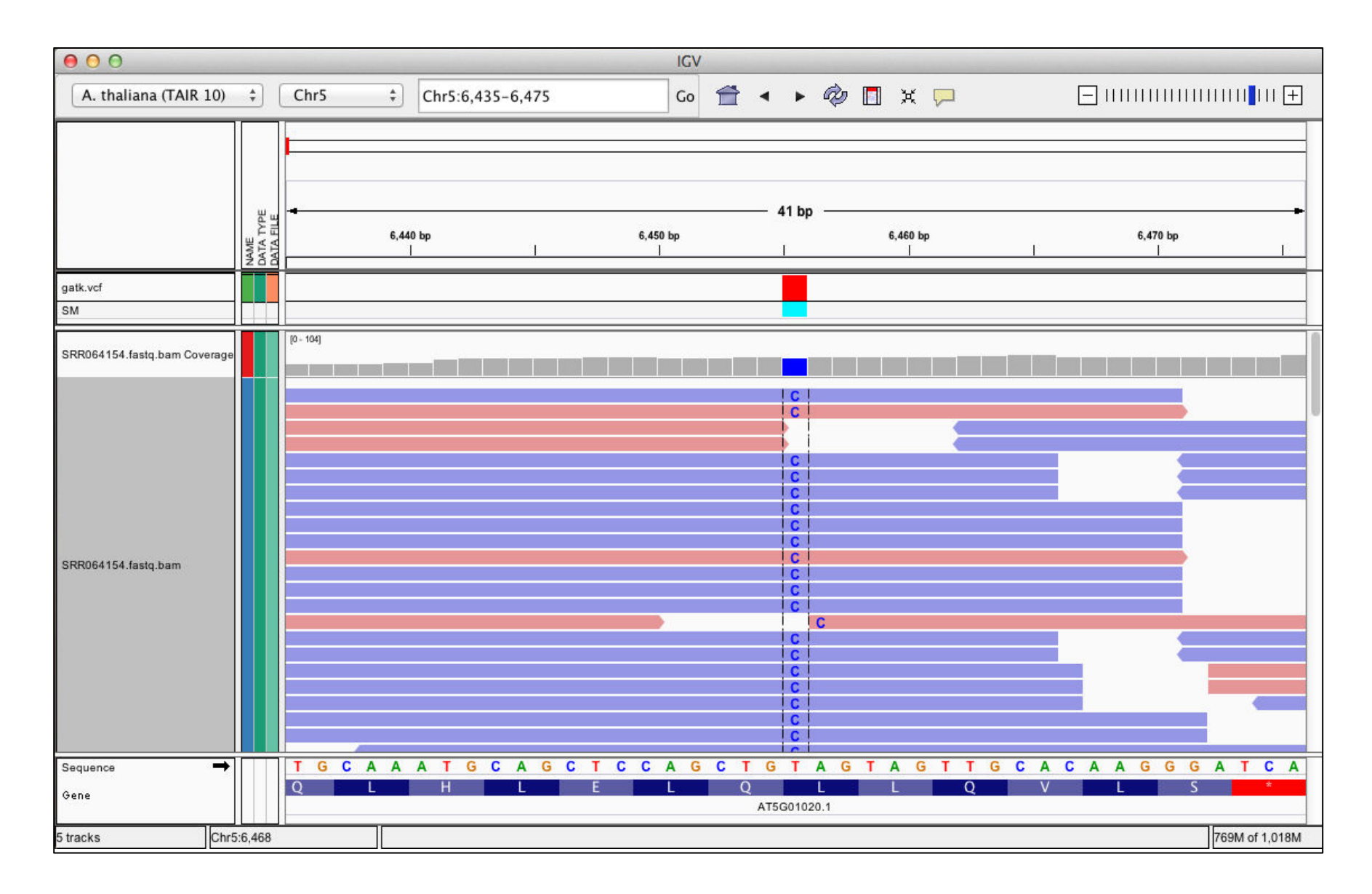

# Zoom in position (chr5:6,435-6,475)

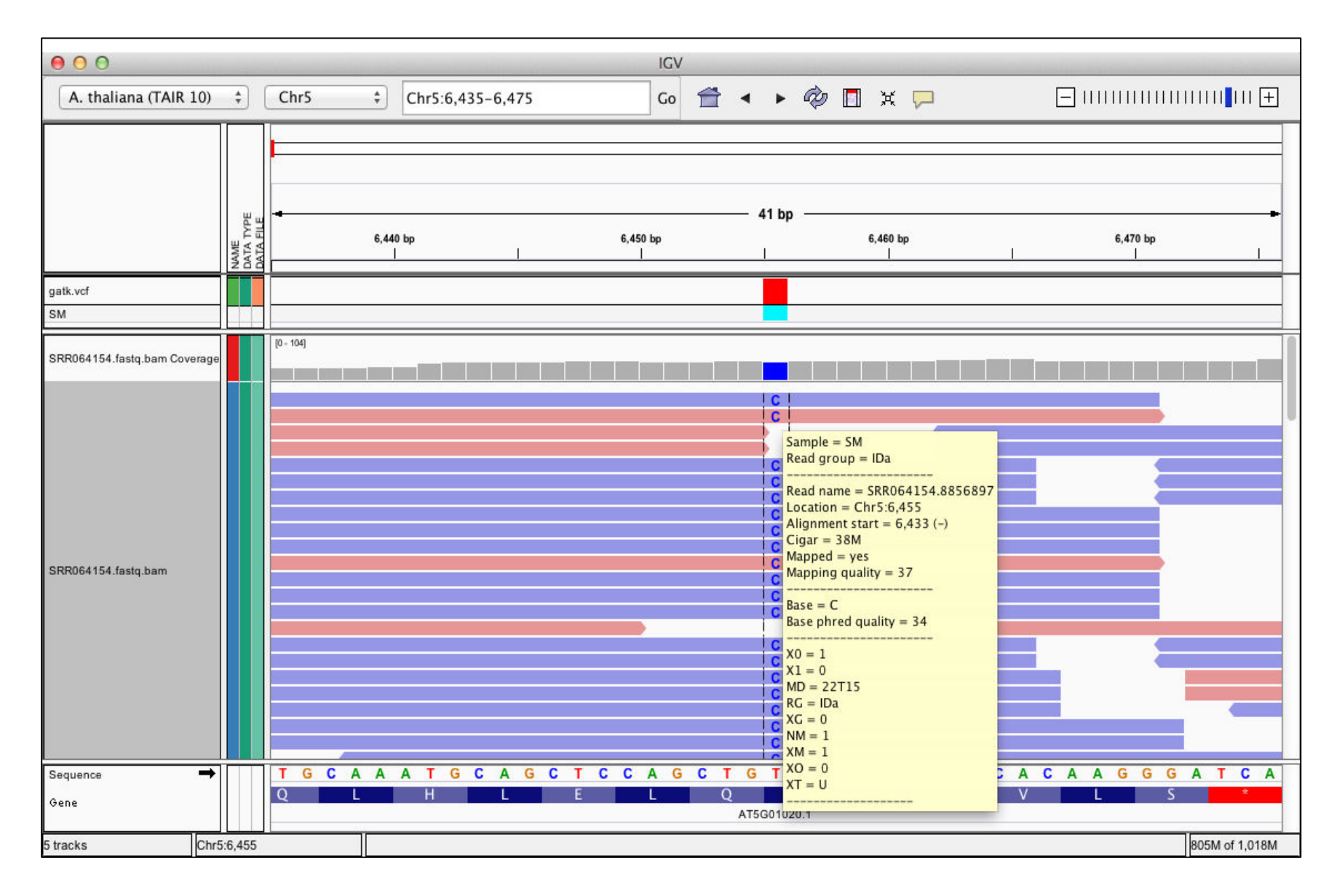

# Right click on track for more options

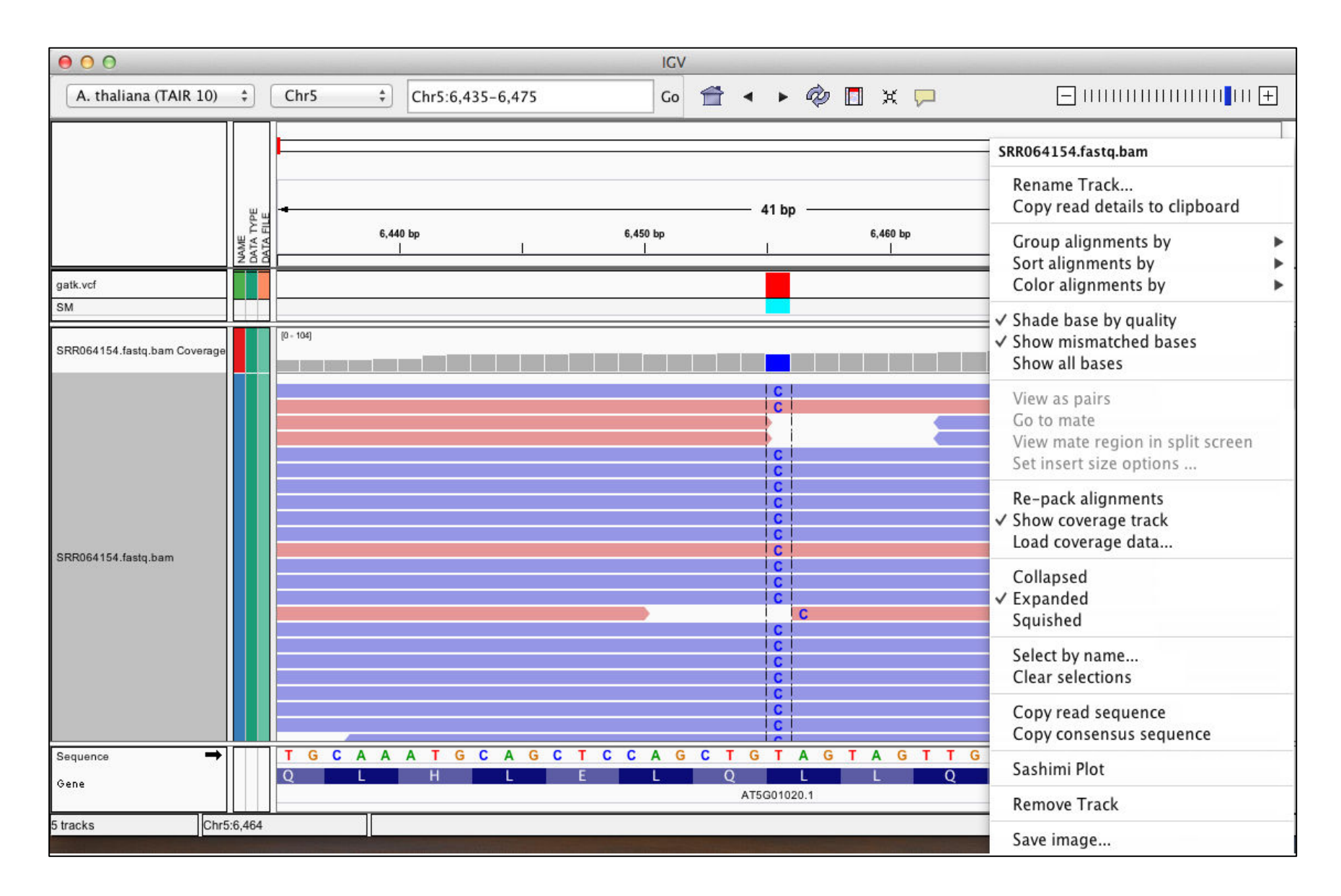

# Show all bases in IGV

| 00                         |                   |                                                                                                    |                                                                                                    | IGV                                                                                                    |                                                                                                    |                                                                                                    |                                                                                                    |
|----------------------------|-------------------|----------------------------------------------------------------------------------------------------|----------------------------------------------------------------------------------------------------|----------------------------------------------------------------------------------------------------|----------------------------------------------------------------------------------------------------|----------------------------------------------------------------------------------------------------|----------------------------------------------------------------------------------------------------|
| A. thaliana (TAIR 10       | ) ‡               | Chr5                                                                                                    | ¢ Chr5:6,435-6,475                                                                                                    | Go 😭                                                                                                    | i 🔹 🕨 🗖                                                                                                    | ] 🗙 🏳                                                                                                    | +                                                                                                    |
| gatk.vcf<br>SM             | NAME<br>DATA TYDE |                                                                                                    | 6,440 bp<br>                                                                                                    | 6,450 bp<br>I                                                                                                    | 41 bp                                                                                                    | 6,460 bp<br>                                                                                                    | €,470 bp                                                                                                    |
| SRR064154.fastq.bam Covera | ge                | [0-104]         T       G         T       G         T | A       A       A       T       G       C       A       G         A       A       A       T       G       C       A       G         A       A       A       T       G       C       A       G         A       A       A       T       G       C       A       G         A       A       A       T       G       C       A       G         A       A       A       T       G       C       A       G         A       A       A       T       G       C       A       G         A       A       A       T       G       C       A       G         A       A       A       T       G       C       A       G         A       A       A       T       G       C       A       G         A       A       A       T       G       C       A       G         A       A       T       G       C       A       G       G         A       A       T       G       C       A       G         A | C       T       C       C       A       G       C         C       T       C       C       A       G       C         C       T       C       C       A       G       C         C       T       C       C       A       G       C         C       T       C       C       A       G       C         C       T       C       C       A       G       C         C       T       C       C       A       G       C         C       T       C       C       A       G       C         C       T       C       C       A       G       C         C       T       C       C       A       G       C         C       T       C       C       A       G       C         C       T       C       C       A       G       C         C       T       C       C       A       G       C         C       T       C       C       A       G       C         C       T       C       C       A <t< td=""><td>T       G       C       A       G       T         T       G       C       A       G       T         T       G       C       A       G</td><td>A       G       T       T       G       C         A       G       T       T       G       C         T       G       C       T       G       C         T       G       C       T       G       C         A       G       T       T       G       C         A       G       T       T       G       C         A       G       T       T       G       C         A       G       T       T       G       C         A       G       T       T       G       C         A       G       T       T       G       C         A       G       T       T       G       C         A       G       T       T       G       C         A       G       T       T       G       C         A       G       T       T       G       C         A       G       T       T       G       C         A       G       T       T       G       C         A       G       T       T       G</td><td>A C A A G G<br/>C A A G G G A T C A<br/>C A A G G G A T C A<br/>G A T C A<br/>G A T C A</td></t<> | T       G       C       A       G       T         T       G       C       A       G       T         T       G       C       A       G | A       G       T       T       G       C         A       G       T       T       G       C         T       G       C       T       G       C         T       G       C       T       G       C         A       G       T       T       G       C         A       G       T       T       G       C         A       G       T       T       G       C         A       G       T       T       G       C         A       G       T       T       G       C         A       G       T       T       G       C         A       G       T       T       G       C         A       G       T       T       G       C         A       G       T       T       G       C         A       G       T       T       G       C         A       G       T       T       G       C         A       G       T       T       G       C         A       G       T       T       G | A C A A G G<br>C A A G G G A T C A<br>C A A G G G A T C A<br>G A T C A<br>G A T C A |
| Sequence •<br>Gene         | •                 | T G C                                                                                                    | AAATGCAG<br>L H L                                                                                                    | CTCCAGC<br>EL                                                                                                    | T G T A G T<br>Q L<br>AT5G01020.1                                                                                                    | AGTTGC/                                                                                                    | A C A A G G G A T C A                                                                                                    |
| 5 tracks C                 | hr5:6,46          | 4                                                                                                    |                                                                                                    |                                                                                                    |                                                                                                    |                                                                                                    | 506M of 1,033M                                                                                                    |

# **RNA-seq Results Visualization**

- Load four BAM files to IGV
  - <u>http://biocluster.ucr.edu/~rkaundal/Galaxy\_workshop/Rnaseq/SRR064154.bam</u>
  - <u>http://biocluster.ucr.edu/~rkaundal/Galaxy\_workshop/Rnaseq/SRR064155.bam</u>
  - <u>http://biocluster.ucr.edu/~rkaundal/Galaxy\_workshop/Rnaseq/SRR064166.bam</u>
  - <u>http://biocluster.ucr.edu/~rkaundal/Galaxy\_workshop/Rnaseg/SRR064167.bam</u>
- Load gene differential expression GFF3 file "expression\_diff.gff3" to IGV
  - <u>http://biocluster.ucr.edu/~rkaundal/Galaxy\_workshop/Rnaseq/expression\_diff.gff3</u>

# Exercise 2: RNA-seq Result Visualization

## Zoom in to Chr1:41,351-51,208

| 000                    |                                |            |                      | IGV                 |           |                                                 |                     |
|------------------------|--------------------------------|------------|----------------------|---------------------|-----------|-------------------------------------------------|---------------------|
| A. thaliana (TAIR 10)  | *                              | Chr1       | ¢ Chr1:41,946-51,803 | Go 런 🖣              | ► 🛷       | 🔲 💥 🖵                                           | +                   |
|                        |                                | -          |                      |                     |           |                                                 |                     |
|                        |                                | -          |                      |                     |           |                                                 |                     |
|                        |                                | -4         |                      |                     | 837 bn —  |                                                 |                     |
|                        | NAME<br>DATA TYPI<br>DATA FILE | 00 bp 4    | 3,000 bp 44,000 bp   | 45,000 bp 46,000 bp | 47,000 bp | 48,000 bp 49,000 bp                             | 50,000 bp 51,000 bp |
| SRR064154.bam Coverage |                                | [0 - 835]  |                      |                     |           | at an                                           |                     |
| SRR064154.bam          |                                |            |                      |                     |           |                                                 |                     |
| SRR064155.bam Coverage |                                | [0 - 712]  |                      |                     |           | an tar Anna tar a tar                           |                     |
| SRR064155.bam          |                                |            |                      |                     |           |                                                 |                     |
| SRR064166.bam Coverage |                                | [0 - 843]  |                      |                     |           | a to do define and the address of the same star |                     |
| SRR064166.bam          |                                |            |                      |                     |           |                                                 |                     |
| SRR064167.bam Coverage |                                | [0 - 1251] |                      |                     |           |                                                 |                     |
| SRR064167.bam          |                                |            |                      |                     |           |                                                 |                     |
| Gene                   |                                |            | AT1G01               | 073.1 AT1G01080.1   | <         | AT1G01090.1                                     | AT1G01100.2         |
| expression_diff.gff3   |                                |            |                      | AT1G01080           |           | PDH-E1 ALPHA                                    | AT1G01100           |
| 11 tracks loaded Chr1  | 1:51,577                       |            |                      |                     |           |                                                 | 619M of 987M        |

# Exercise 2: RNA-seq Result Visualization

## Zoom in Chr1:49,457-51,457

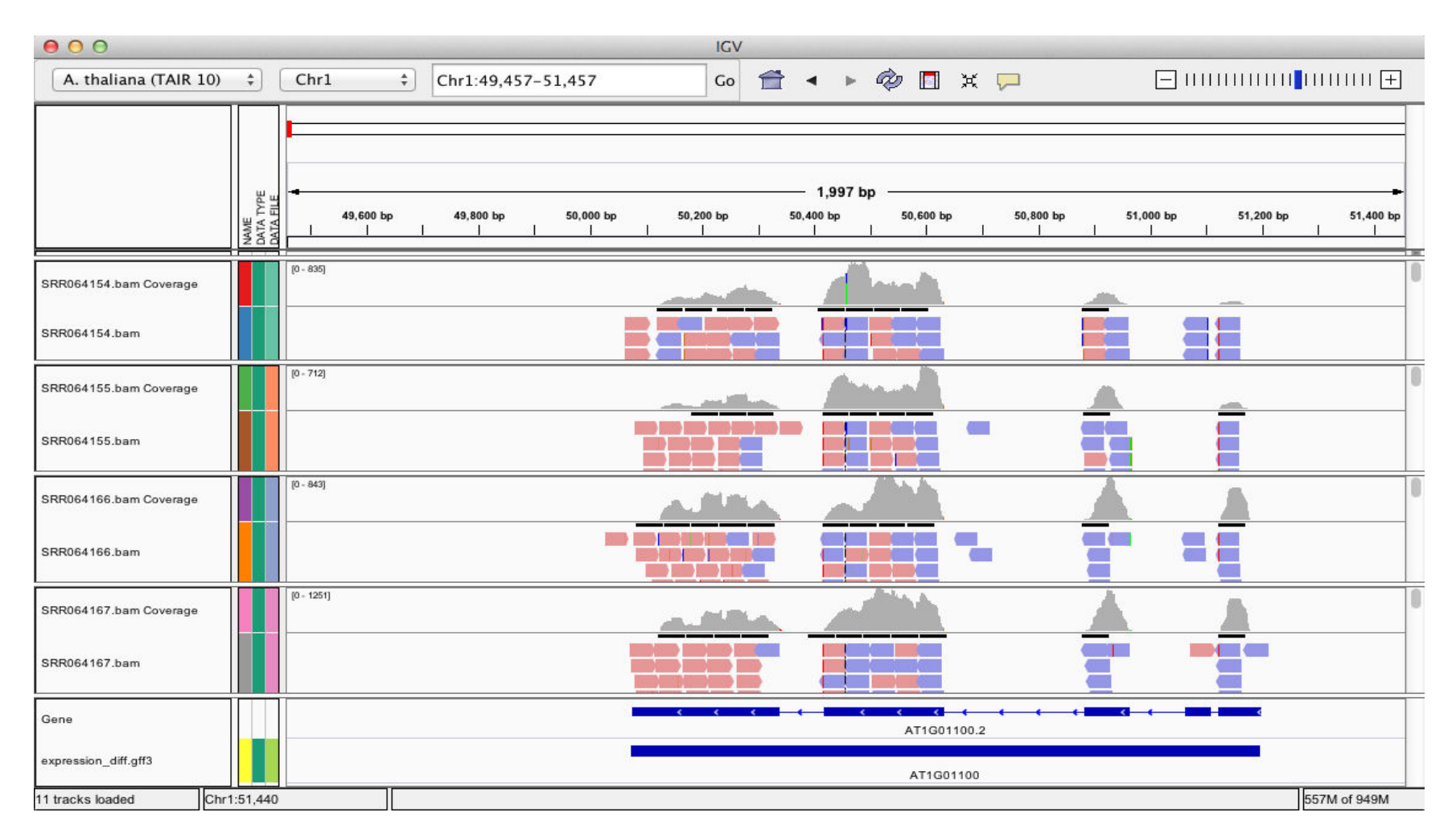

# UCR Galaxy homepage (https://galaxy.bioinfo.ucr.edu)

### 🗧 Galaxy

| Tools                        |
|------------------------------|
| Get Data                     |
| Send Data                    |
| ENCODE Tools                 |
| Lift-Over                    |
| Text Manipulation            |
| Filter and Sort              |
| Join, Subtract and Group     |
| Convert Formats              |
| Extract Features             |
| Fetch Sequences              |
| Fetch Alignments             |
| Get Genomic Scores           |
| Operate on Genomic Intervals |
| <u>Statistics</u>            |
| Wavelet Analysis             |
| Graph/Display Data           |
| Regional Variation           |
| Multiple regression          |
| Multivariate Analysis        |
| Evolution                    |
| Motif Tools                  |
| Multiple Alignments          |
| Metagenomic analyses         |
| FASTA manipulation           |
| NGS: QC and manipulation     |
| NGS: Mapping                 |
| NGS: Indel Analysis          |
| NGS: RNA Analysis            |
| <                            |

| Institute for Integrative |
|---------------------------|
| Genome Biology            |

### Welcome to IIGB's Galaxy Server!

### Overview

Galaxy is an open, highly customizable, web-based platform for the analysis of next generation sequence data and many other biological data types. It enables users to run computationally demanding next generation sequencing analysis tasks on powerful server hardware from a graphical web browser-based user interface rather than the Linux command-line. A subset of of application supported by Galaxy is given in the left pane. Much more detailed descriptions of Galaxy's basic functionalities including user tutorials are available <u>here</u>.

### Why Local Galaxy Service?

There are many advantages of using a local Galaxy server here at UCR rather than public test instances of Galaxy available on the internet. The most important are: (1) shorter waiting queues for analysis tasks; (2) elimination of time consuming uploads of large data sets; (3) support for analyzing much larger data sets than this is possible on public services; (4) the ability to customize software tools and database collections.

### How to Gain Access?

This instance of Galaxy runs on IIGB's high performance compute (HPC) infrastructure, called Biocluster. As such its usage is covered by the annual registration fee for this infrastructure (see <u>here</u> for details). Users with an active Biocluster account can access this Galaxy service using their existing user name and password without any extra cost. New account requests for this service can be sent to <u>support@biocluster.ucr.edu</u>.

### Additional Databases and Sofware Tools

Support requests for including additional reference genomes and software tools on IIGB's Galaxy server can be sent to <a href="mailto:support@biocluster.ucr.edu">support@biocluster.ucr.edu</a>

### Workshops on Galaxy

Past and future UCR workshop events on using Galaxy are listed <u>here</u>. The user manual from previous workshops can be accessed <u>here</u>.

Enter IIGB's Galaxy Service To enter this service, click here.

# **Thank You**